# Release Notes – Version 5.6.28

StrataMax has been dedicated to meeting the needs of Strata Managers for over 20 years through the continual enhancement of our software suite. We are committed to providing new functionality to support you in servicing your clients and to provide opportunities for you to optimize efficiency within your office environment.

This document describes exciting new features and enhancements available in the above release.

A history of Release Notes can be reviewed on the StrataMax Online Help

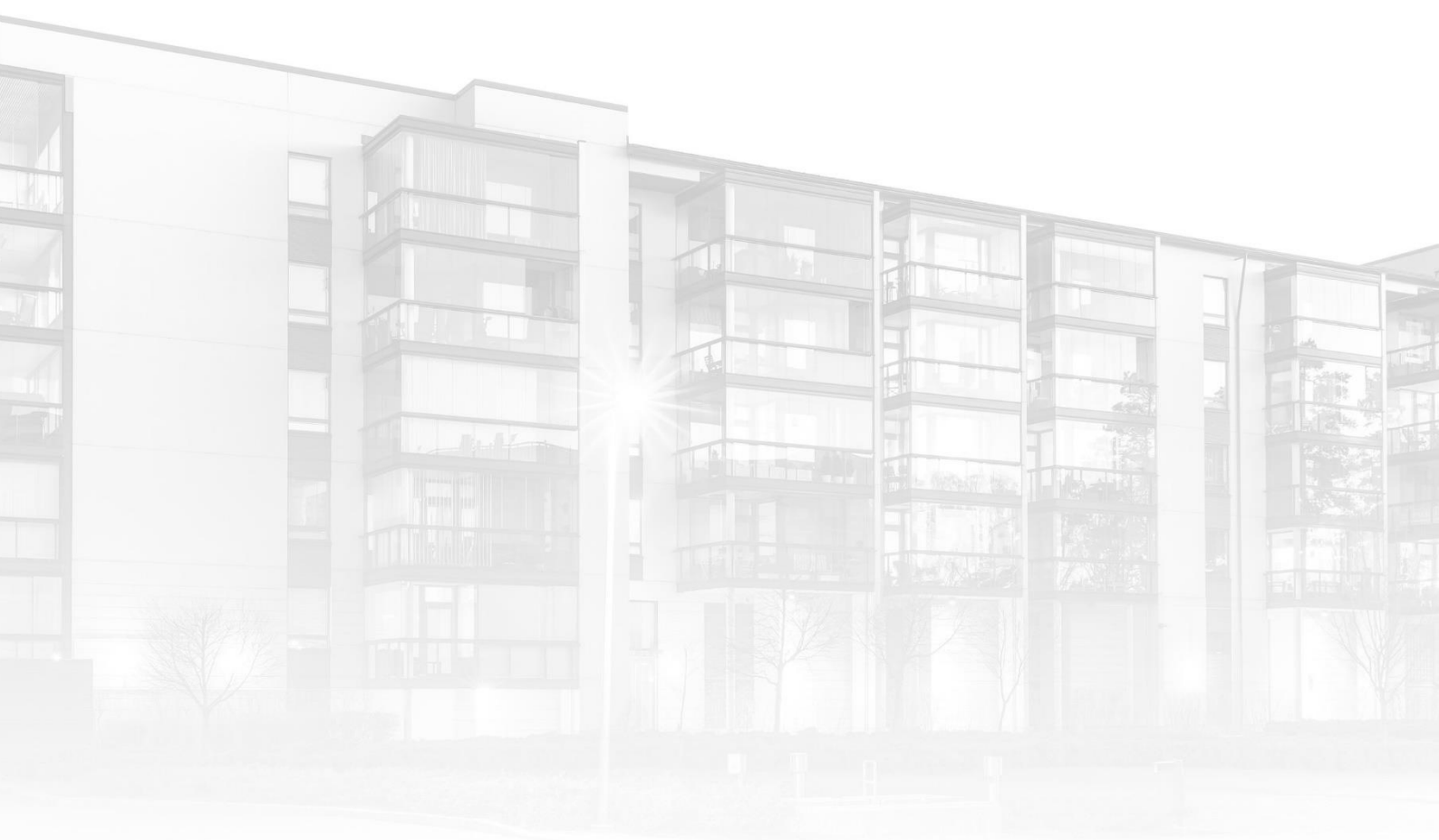

THE COMPLETE STRATA MANAGEMENT SOLUTION

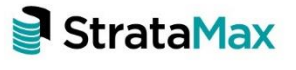

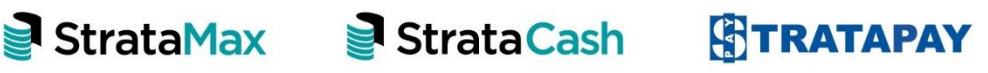

# Contents

| 1.            | Payment Entry - Overview                                         | 3   |
|---------------|------------------------------------------------------------------|-----|
| 2.            | Security setup – Payment Entry permission                        | 5   |
| 3.            | Payment Entry – Processes and Options                            | 6   |
| 3.1           | Creditor Payments                                                | 8   |
| 3.1.1         | Pay Immediately - Paying All Invoices available                  | 8   |
| <i>3.1.2</i>  | Paying Invoices in Full - Using method 'Pay using Payments'      | 11  |
| 3.2           | Part Paying Invoices                                             | 12  |
| <i>3.2.</i> 1 | Part Paying Invoices – Using method 'Pay Immediately'            | 12  |
| 3.2.2         | Part -Pay - Using Method 'External'                              | 15  |
| 3.3           | Owner Reimbursements/Refunds                                     | 17  |
| 3.3.1         | Reimbursement to Owner – Method 'Pay using Payments'             | 17  |
| 3.3.2         | Reimbursement to Owner – Method 'External' with Document Selecte | d21 |
| 3.3.3         | Processing Refund to Owner – Method 'Pay Immediately'            | .23 |
| 3.4           | Reimburse any Account other than Owner/Creditor                  | .25 |
| 4.            | Creditor Invoices – Pay and Save                                 | 27  |
| 5.            | Bank Reconciliation – Create Payment                             | .28 |
| 5.1           | Create Payment – Direct Debits or Manual Payments via bank       | .28 |
| 5.2           | Create Payment – for an invoice that is entered into the system  | 31  |
| 6.            | Edit Invoice List- Report to Excel                               | .34 |

# 1. Payment Entry - Overview

Payment Entry module has been added to provide a reliable platform to manage outgoing one-off payments, reimbursements and part payments.

This module is designed as a replacement for the existing 'Cheque Entry' process, allowing users to perform a number of different payment options (Pay by EFT, Cheque or BPAY)

**Please note:** Access to 'Direct and Cheque Entry via Transaction Entry' will no longer be accessible and users will be returned the following messages:

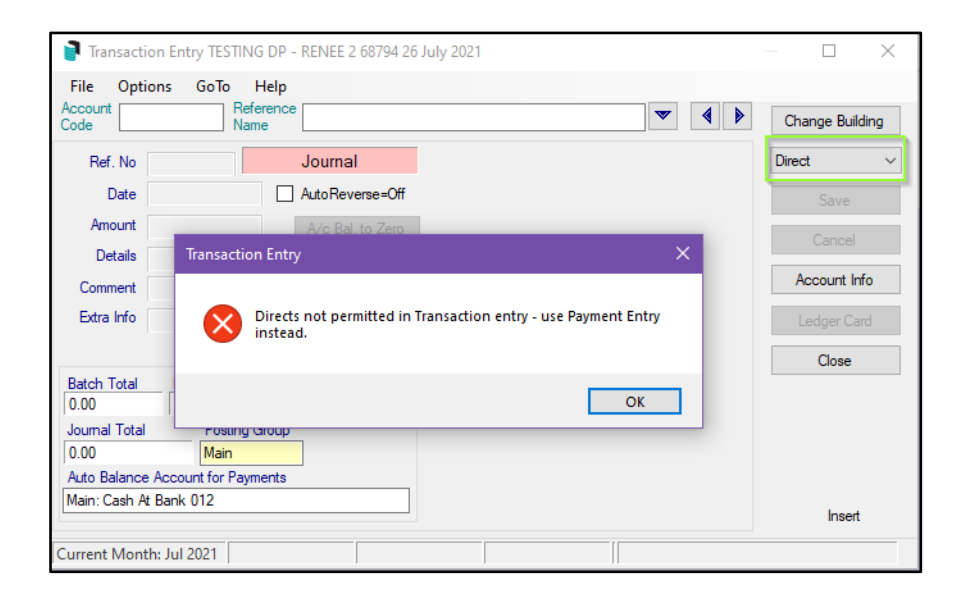

| Transaction Entry TEST                  | TING DP - RENEE 2 68794 26 J      | uly 2021                      |                 |             | $\times$ |
|-----------------------------------------|-----------------------------------|-------------------------------|-----------------|-------------|----------|
| File Options GoTo<br>Account<br>Code    | Help<br>Reference<br>Name         |                               | ▼ 4 ▶           | Change Buik | ding     |
| Ref. No                                 | Journal                           |                               |                 | Cheque      | ~        |
| Date                                    | Auto Reverse=Off                  |                               |                 | Save        |          |
| Amount<br>Details                       | Transaction Entry                 |                               | ×               | Cancel      |          |
| Comment                                 |                                   |                               |                 | Account In  | fo       |
| Extra Info                              | Payments not po<br>Entry instead. | ermitted in Transaction entry | y - use Payment | Ledger Ca   | rd       |
|                                         |                                   |                               |                 | Close       |          |
| Batch Total Bank Balar<br>0.00 95176.50 | <u>n</u>                          |                               | ОК              |             |          |
| Journal Total Postin<br>0.00 Main       | ng Group                          |                               |                 |             |          |
| Auto Balance Account for P              | ayments                           |                               |                 |             |          |
| Main: Cash At Bank 012                  |                                   |                               |                 | Insert      |          |
| Current Month: Jul 2021                 |                                   |                               |                 |             |          |

Users can access Payment Entry from different areas of StrataMax if security permissions are granted:

• Desktop menu – Payment Entry

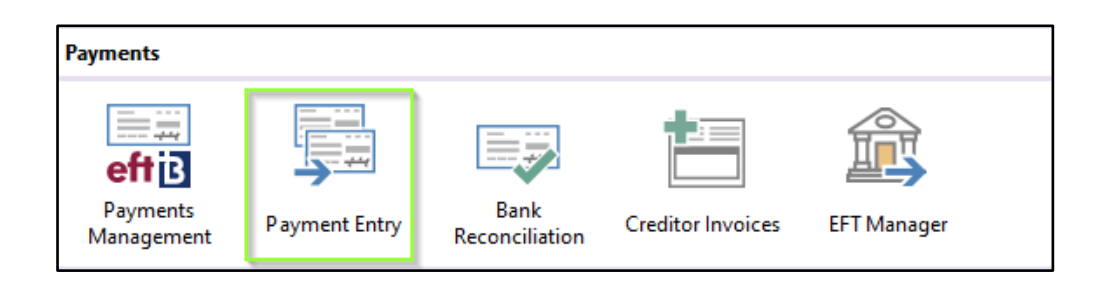

• Creditor Invoices - Save and Pay

| Creditor Commitment Entry                                                                                            | Chick 20                                                                        | - 🗆 X           |
|----------------------------------------------------------------------------------------------------|---------------------------------------------------------------------------------|-----------------|
| File Options Goto Help                                                                                               |                                                                                 |                 |
| Creditor<br>Code 08200017 Creditor<br>Name New Creditor 1<br>ABN: Not Registered Pay by Cheque                       | Select by ABN                                                                   | Change Building |
| Ref. No D0001917 Multi Expense Entry<br>Expense A/c 130 Insurance                                                    | Budget for Insurance<br>This Year's Actual: 4938.83<br>This Year's Budget: 0.00 | New Entry       |
| Date Amount Invoice V                                                                                                | View/Edit Expense<br>Budget Records                                             | Save and Pay    |
| Details Insurance Shorthand Invoice No. History                                                                      | <ul> <li>Pro Rata</li> <li>Add Purchase To Asset Register</li> </ul>            | Cancel          |
| More Info                                                                                                    | OK to Pay     Payment Authority     No GST                                      | Account Info    |
|                                                                                                    | Aged Balances                                                                   | Ledger Card     |
| Tax       00     GST       10.00     Add       Batch Total     Bank Balance       0.00     55250.51       Hold Total | Name Amount Current 30 Days 60 Days 90 Days 90+ Days Total Post Period Current  | NumLock Off     |
| Current Month: Aug 2021   Fin Year End: 31/01/22   Inv                                                               | roice Hub Off                                                                   | .:              |

• Bank Reconciliation - Create Payment to post debits to creditors

| 📑 Bank    | Reconciliati     | on - <b>1999 - 199</b>  | ren a system       |                    |             |           |              | - 🗆      | ×      |
|-----------|------------------|-------------------------|--------------------|--------------------|-------------|-----------|--------------|----------|--------|
| File (    | Options G        | ioTo SCM Help           |                    |                    |             |           |              |          |        |
| Statement | Entry/Proces     | sing Bank Reconcilia    | tion Report Cheque | Receipt Tagging    |             |           |              |          |        |
|           |                  |                         |                    |                    |             |           |              |          |        |
|           |                  |                         |                    | Statement No. 0316 | 6           |           |              |          |        |
| Date      | Туре             | Details                 | Refe               | erence Number      | Amount      | Balance   | Matched      | Post to  | Postec |
|           |                  | Brought forward         |                    |                    |             | -49408.15 |              |          |        |
| 19/01/2   | 1 OTHER          | 1000                    |                    |                    | -684.86     | -50093.01 | Y            | 08206652 |        |
| 23/07/2   | 1 OTHER          | Transfer 1991           |                    |                    | 4000.00     | -46093.01 |              |          |        |
| 20/08/2   | 1 OTHER          | 100,000                 |                    |                    | -6364.83    | -52457.84 | Y            | 08200216 |        |
| <         |                  |                         |                    |                    |             |           |              |          | >      |
|           |                  | Receipt Entry           | Reverse Payment    | Create Payment     | Auto Reproc | ess Lege  | end          |          |        |
|           |                  | Insert                  | Delete             | Tag List           | Print       | Mat       | tch          |          |        |
|           |                  |                         |                    |                    |             |           |              |          |        |
| Double C  | lick to edit - R | light Click to Show Unm | atched Items       |                    |             |           | Change Build | ing C    | ose    |

# 2. Security setup - Payment Entry permission

To set security for Payment Entry in BCMax and GLMax navigate to 'Security' filter for 'Payment Entry' and set to Allow, Deny or Inherit as required. This can be set on a user level or User group.

**Please Note -** 'Payment Entry' security permissions will need to be setup by the administrator to access this new module. Since this a potentially powerful feature please assign permissions carefully.

| Permissions For      | — |      | × |
|----------------------|---|------|---|
| Name renee.soderlund |   |      |   |
| BCMax GLMax DocMax   |   |      |   |
| Permissions          |   |      |   |
| Payment Entry Filter |   | Clos | e |

# 3. Payment Entry – Processes and Options

The Payment Entry screen is the central page providing access to everything that is needed to effectively manage a one-off payment. From this screen you can create either an EFT, Cheque or BPay for a number of invoices for the same Account or owner reimbursements/refunds.

There are 3 different ways to payment methods available:

• Pay Immediately – EFT/BPAY only if new EFT Manager and remittance advice is being used. Users will need to have 'Authorise Payment' permissions. Payments created using 'Pay Immediately' are marked as printed and added to its own EFT batch. For all SCM users the payment will automatically be submitted to SCM online for authorisation, for all other banks EFT Manager module will launch to manually authorise the payment.

**Please Note:** If a User <u>does not</u> have security permissions to 'EFT Manager' the 'Pay Immediately' option <u>will not</u> be available on the screen for selection.

BPAY option is only available in BCMax, GLMax will only allow EFT or Cheque selection.

- Pay using Payments When selecting this option, the payment will not be marked as printed. Users will need to go into Payments/ Print payments and print the payments (Chq/EFT) manually as per the usual process
- External direct debit, periodic payment, internet transfer, Cheque book Any Invoices selected will be created and no cheque or EFT is sent to the bank.
   Payment is marked as printed and will report on the Bank Reconciliation statement until presented through the bank.

When a Creditor is selected the Payment Entry module will list all available unpaid Invoices, Credit Notes and Invoices on hold. The following actions are available:

 Don't Pay All – This will clear all Amount to Pay and report '0' to pay against all Invoices in the screen and allow users to enter the amount on each invoice they wish to pay

| TESTI     | NG DP - RENEE                                     | 2 68794 - Payment Entry                          |     |                 |                                       |              |            |              |                                  |                |    | ×                   |
|-----------|---------------------------------------------------|--------------------------------------------------|-----|-----------------|---------------------------------------|--------------|------------|--------------|----------------------------------|----------------|----|---------------------|
| Account   | 08200016 BPA                                      | Y CRED                                           |     | Date            | 26/07/2021 💌                          | Select Docum | ient       | Bank B       | Jalance: 85,176.50               |                |    | 0                   |
| Name      | Bpay Cred                                         |                                                  |     | Amount:<br>ABN: | 0.00<br>39 444 111 789                |              |            | BANK<br>BANK | BALANCE ADMIN<br>BALANCE SINKING | FUND<br>G FUND |    | 85,196.50<br>-20.00 |
| Address   |                                                   |                                                  |     | j               |                                       |              |            |              |                                  |                |    |                     |
|           |                                                   |                                                  |     | ]               |                                       |              |            |              |                                  |                |    |                     |
|           | Pay using F                                       | ayments                                          |     | ]               | Pay by EFT                            |              |            |              |                                  |                |    |                     |
|           | <ul> <li>External dir<br/>internet tra</li> </ul> | ect debit, periodic paymer<br>nsfer, cheque book | nt, |                 | Pay by Cheque  Pay by PDAY Piller Cod | ai 7772      |            |              |                                  |                |    |                     |
|           | O Pay immed                                       | liately                                          |     |                 | CRN 2000087903397                     | e: ///5      | Valid      |              |                                  |                |    |                     |
| Reference | e Date                                            | Description                                      | Inv | oice No.        | BPAY CRN                              | On Hold      | Invoice Ar | mount        | Unpaid Amount                    | Amount to F    | ay |                     |
| D0000004  | 30/06/2021                                        | Fire Evacuation Plan                             | 467 | 8               | 3                                     |              | 4,0        | 678.00       | 4,678.00                         | 0              |    |                     |
| D000006   | 30/06/2021                                        | Garden & Grounds                                 | 568 | 9               | 2000087903397                         | On Hold      | 70,0       | 000.00       | 19,000.00                        | 0              |    |                     |
|           |                                                   |                                                  |     |                 |                                       |              |            |              |                                  |                |    |                     |
|           |                                                   |                                                  |     |                 |                                       |              |            |              |                                  |                |    |                     |
|           |                                                   |                                                  |     |                 |                                       |              |            |              |                                  |                |    |                     |
|           |                                                   |                                                  |     |                 |                                       |              |            |              |                                  |                |    |                     |
|           |                                                   |                                                  |     |                 |                                       |              |            |              |                                  |                |    |                     |
|           |                                                   |                                                  |     |                 |                                       |              |            |              |                                  |                |    |                     |
|           |                                                   |                                                  |     |                 |                                       |              |            |              |                                  |                |    |                     |
|           |                                                   |                                                  |     |                 |                                       |              |            |              |                                  |                |    |                     |
| Payment   | amount must l                                     | oe greater than zero                             |     |                 |                                       | Don't Pay A  | All Pay    | y All        | Clear                            | Save           |    | Close               |

Pay All – When selected will populate the total Unpaid Amounts to 'Amounts to Pay'

| TESTI     | NG DP - RENE | E 2 68794 - Payment Entry   |                 |                                                   |              |                |                                    | - 0           | ×                   |
|-----------|--------------|-----------------------------|-----------------|---------------------------------------------------|--------------|----------------|------------------------------------|---------------|---------------------|
| Account   | 08200016 BPA | Y CRED                      | Date            | 26/07/2021 💌                                      | Select Docum | ent Bank       | Balance: 85,176.50                 |               | 0                   |
| Name      | Bpay Cred    |                             | Amount:<br>ABN: | 23,678.00<br>39 444 111 789                       |              | BANK           | BALANCE ADMIN F<br>BALANCE SINKING | UND<br>FUND   | 85,196.50<br>-20.00 |
| Address   |              |                             |                 |                                                   |              |                |                                    |               |                     |
|           |              |                             |                 |                                                   |              |                |                                    |               |                     |
|           | Pay using F  | Payments                    |                 | Pay by EFT                                        |              |                |                                    |               |                     |
|           | External di  | rect debit, periodic paymer | nt,             | Pay by Cheque                                     |              |                |                                    |               |                     |
|           | Pay immed    | liately                     |                 | Pay by BPAY - Biller Code     CDN [2000007000007] | : 7773       |                |                                    |               |                     |
|           | _            |                             |                 | CRN 200008/903397                                 |              | Valid          |                                    |               |                     |
| Reference | 2 Date       | Description                 | Invoice No.     | BPAY CRN                                          | On Hold      | Invoice Amount | Unpaid Amount A                    | Amount to Pay |                     |
| D0000004  | 30/06/2021   | Fire Evacuation Plan        | 4678            | 3                                                 |              | 4,678.00       | 4,678.00                           | 4678.00       |                     |
| D0000006  | 30/06/2021   | Garden & Grounds            | 5689            | 2000087903397                                     | On Hold      | 70,000.00      | 19,000.00                          | 19000.00      |                     |
|           |              |                             |                 |                                                   |              |                |                                    |               |                     |
|           |              |                             |                 |                                                   |              |                |                                    |               |                     |
|           |              | $\searrow$                  |                 |                                                   |              |                |                                    |               |                     |
|           |              |                             |                 |                                                   |              |                |                                    |               |                     |
|           |              |                             |                 |                                                   | Don't Pay A  | II Pay All     | Clear                              | Save          | Close               |

| TESTI     | NG DP - RENEE                                     | 2 68794 - Payment Entry                          |                |                                                                     |                            |                          |                            | —           |     | $\times$            |
|-----------|---------------------------------------------------|--------------------------------------------------|----------------|---------------------------------------------------------------------|----------------------------|--------------------------|----------------------------|-------------|-----|---------------------|
| Account   | 08200016 BPA                                      | ( CRED                                           | Date           | 26/07/2021 💌                                                        | Select Document            | Bank Balance             | e: 85,176.50               |             |     | 0                   |
| Name      | Bpay Cred                                         |                                                  | Amount<br>ABN: | : 23,678.00<br>39 444 111 789                                       |                            | BANK BALAI<br>BANK BALAI | NCE ADMIN F<br>NCE SINKING | UND<br>FUND |     | 85,196.50<br>-20.00 |
| Address   |                                                   |                                                  |                |                                                                     |                            |                          |                            |             |     |                     |
|           | Pay using F                                       | ayments                                          |                | Pay by EFT                                                          |                            |                          |                            |             |     |                     |
|           | <ul> <li>External dir<br/>internet tra</li> </ul> | ect debit, periodic paymer<br>nsfer, cheque book | nt,            | <ul> <li>Pay by Cheque</li> <li>Pay by BPAY - Biller Cod</li> </ul> | le: 7773                   |                          |                            |             |     |                     |
|           | O Pay immed                                       | liately                                          |                | CRN 2000087903397                                                   | Valid                      |                          |                            |             |     |                     |
| Reference | e Date                                            | Description                                      | Invoice No.    |                                                                     | <u> </u>                   | Amount Unpa              | id Amount                  | Amount to F | Pay |                     |
| D000004   | 30/06/2021                                        | Fire Evacuation Plan                             | 4678           | Clear                                                               |                            | 578.00                   | 4,678.00                   | 4678.00     |     |                     |
| D0000006  | 30/06/2021                                        | Garden & Grounds                                 | 5689           | Are you sure you w                                                  | vant to clear all details? | 00.00                    | 19,000.00                  | 19000.00    |     |                     |
|           |                                                   |                                                  |                |                                                                     | Yes No                     |                          |                            |             |     |                     |
|           |                                                   |                                                  |                |                                                                     |                            |                          |                            |             |     |                     |
|           |                                                   |                                                  |                |                                                                     |                            |                          |                            |             |     |                     |
|           |                                                   |                                                  |                |                                                                     |                            |                          |                            |             |     |                     |
|           |                                                   |                                                  |                |                                                                     | Don't Pay All              | Pay All                  | Clear                      | Save        | (   | Close               |

• Clear - Will clear all details on the screen including the selected account

## 3.1 Creditor Payments

Users can use Payment Entry to pay a one-off Creditor Invoice/s by selecting a creditor account, view unpaid invoices and either pay all amounts to pay or part pay. Users can choose to Pay Immediately, Pay using Payments or External.

#### 3.1.1 Pay Immediately - Paying All Invoices available

- 1. Navigate to 'Payment Entry'
- 2. Select 'Account' (creditor) to pay
- 3. The screen will populate all the following information
  - Account Number
  - Account Name
  - Address Details
  - Compliance If Compliance is being used Creditors will be validated and users have the ability to select Valid/Not Valid
  - Select Document (optional)
  - Amount of the unpaid invoices
  - ABN

- Bank Balance
- Split Banking (if setup in the selected Building)
- All Invoices that are unpaid will be listed including Credit Notes

| TESTI                      | NG DP - RENEE                                                                                              | 2 68794 - Payment Entry                                                         |                      |                       |            |                                         |              |                                                       |                    | - 0          | ×                   |
|----------------------------|----------------------------------------------------------------------------------------------------|---------------------------------------------------------------------------------|----------------------|-----------------------|------------|-----------------------------------------|--------------|-------------------------------------------------------|--------------------|--------------|---------------------|
| Account<br>Name<br>Address | 08200006 POO<br>Pool Winners<br>50 OLD BURLII<br>BROADBEACH<br>Pay using F<br>External dir<br>internet tra | EGH RD<br>44218<br>Payments<br>ect debit, periodic paymen<br>nsfer, cheque book | Da<br>An<br>Al<br>Al | late<br>mount:<br>BN: | 01/07/2021 | Select Doct<br>as expired<br>Account No | ument        | Bank Balance: 85,<br>BANK BALANCE A<br>BANK BALANCE S | 176.50<br>JDMIN FU | IND<br>UND   | 85,196.50<br>-20.00 |
|                            | Pay Immed                                                                                                  | nately                                                                          |                      |                       | CRN        |                                         |              |                                                       |                    |              |                     |
| Reference                  | e Date                                                                                                    | Description                                                                     | Invoice              | e No.                 | BPAY CRN   | On Hol                                  | d Invoice Am | ount Unpaid An                                        | nount A            | mount to Pay |                     |
| D0000024                   | 01/07/2021                                                                                                 | Pest Control                                                                    | 3467                 |                       | 200000     |                                         | 8            | ٤ 00.00                                               | 800.00 8           | 00.00        |                     |
| D0000025                   | 01/07/2021                                                                                                 | Garden & Grounds                                                                | 46678                |                       | 200000     |                                         |              | 33.00                                                 | 33.00 3            | 3.00         |                     |
| D000026                    | 01/07/2021                                                                                                 | Painting - External                                                             | 466784               | 4                     | 200000     |                                         | 7            | 80.00 7                                               | 780.00 7           | 80.00        |                     |
| D000027                    | 01/07/2021                                                                                                 | Electrical Repairs                                                              | 46678C               | CN                    | 200000     |                                         | -            | 90.00 -                                               | 90.00 -            | 90.00        |                     |
| D000028                    | 01/07/2021                                                                                                 | Fire Prtcn-Repairs &                                                            | 4668                 |                       |            |                                         |              | 50.00                                                 | 50.00 5            | 0.00         |                     |
|                            |                                                                                                    |                                                                                 |                      |                       |            | Dan't Da                                |              |                                                       |                    | Sug          | Class               |

- 4. Click 'Pay Immediately'
- 5. To pay all invoices in full there is no need to change any amounts reported under 'Amount to Pay'
- 6. Click 'Save'
- 7. The system will process the payments as per below depending on the Bank:
- SCM If the building is utilising Strata Cash Management, the payment will be submitted and if accepted you will be prompted with the below message:

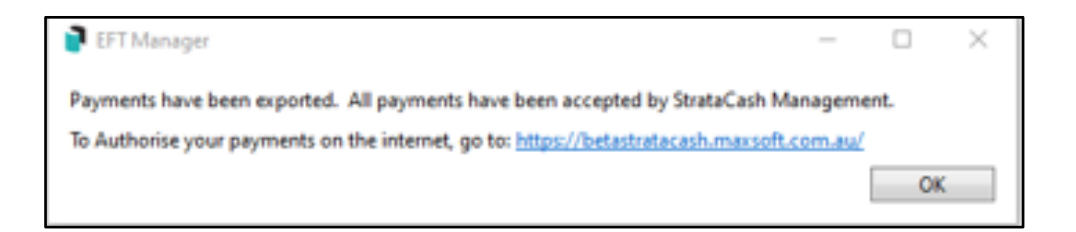

If not accepted, EFT Manager will open and reflect the issues with the submission.

- Other banks The Payments will be created and 'EFT Manager' will open reflecting the payments in a new batch to be Authorised as usual through EFT Manager process.
- 8. Once Batch is Authorised, users can view under 'EFT Manager Completed Batches'

| 📔 EFT Manage      | er - SCM - Rejections |          |        |                |                  |        |                   |              | - 🗆 X            |
|-------------------|-----------------------|----------|--------|----------------|------------------|--------|-------------------|--------------|------------------|
| Payments includ   | led: 1 for \$1,573.00 |          |        |                |                  |        |                   |              | 6                |
| Filter Buildings: |                       |          | •      | 🗙 🗌 Sho        | w excluded and   | revers | sed payments      |              |                  |
| Filter Accounts:  |                       |          | •      | 🔀 🗌 Sha        | w only buildings | or pa  | yments with issue | s            |                  |
| Account           | Name                  | Amount   | Status | Reference      | A/C Code         | Des    | tination          | Invoices     | Rejection Reason |
| 68794             | TESTING DP - RENEE 2  |          | 1 paym | ents totalling | \$1,573.00       |        |                   |              |                  |
| POOL WI           | NNERS                 | 1,573.00 | 0      | 000023         | l 08200006       | В      | 200000            | 📄 3467 & Ors |                  |

9. All Transactions will be posted correctly

| 060 | 01/07/21 | 08200006 | С | Р | -780.00  | 18 | Р | Painting - External  | D0000026 | 466784      |
|-----|----------|----------|---|---|----------|----|---|----------------------|----------|-------------|
| 060 | 01/07/21 | 15805    | С | P | 780.00   | 18 |   | 08200006 - Committed | DA000026 | 466784      |
| 060 | 01/07/21 | 401      | J | P | -780.00  |    |   | Trf Surplus/Deficit  | J0000104 | To Cap. A/c |
| 060 | 01/07/21 | 004      | J | P | 780.00   |    |   | Trf Surplus/Deficit  | J0000105 | From PL A/c |
| 061 | 01/07/21 | 08200006 | С | P | 90.00    | 18 | P | Electrical Repairs   | D0000027 | 46678CN     |
| 061 | 01/07/21 | 13405    | С | P | -90.00   | 18 |   | 08200006 - Committed | DA000027 | 46678CN     |
| 061 | 01/07/21 | 401      | J | P | 90.00    |    |   | Trf Surplus/Deficit  | J0000106 | To Cap. A/c |
| 061 | 01/07/21 | 004      | J | P | -90.00   |    |   | Trf Surplus/Deficit  | J0000107 | From PL A/c |
| 062 | 01/07/21 | 08200006 | С | P | -50.00   | 18 | P | Fire Prtcn-Repairs & | D0000028 | 4668        |
| 062 | 01/07/21 | 13615    | С | Р | 50.00    | 18 |   | 08200006 - Committed | DA000028 | 4668        |
| 062 | 01/07/21 | 401      | J | P | -50.00   |    |   | Trf Surplus/Deficit  | J0000108 | To Cap. A/c |
| 062 | 01/07/21 | 004      | J | P | 50.00    |    |   | Trf Surplus/Deficit  | J0000109 | From PL A/c |
| 063 | 01/07/21 | 08200006 | Р |   | 1573.00  |    |   | EFT Payment          | F0000023 |             |
| 063 | 01/07/21 | 012      | J | P | -1573.00 |    |   | Balancing Entry      | J0000110 | F0000023    |

| Building:<br>Creditor:              | TESTING DP    | - RENEE 2 | 68794 8      |                 | <ul> <li>Chequi</li> <li>EFTs</li> <li>Any</li> </ul> | es 🗌        | Not Printed<br>Not Presented |             |             |          | 6        |
|-------------------------------------|---------------|-----------|--------------|-----------------|-------------------------------------------------------|-------------|------------------------------|-------------|-------------|----------|----------|
| Date Range:                         | : This Month  | and Last  | ~            | Filter:         |                                                       |             |                              | ×           |             |          |          |
| _                                   | 01/06/2021    | ▼ to 31/  | 07/2021 🔻    | Amou            | nt:                                                   | to          |                              | ×           | □ A         | uto Shov | w Docume |
| Building N                          | Name          |           | Date         | Cred            | itor Name                                             |             | Amo                          | ount Refere | ance Statu  | s EFT    | _        |
| 68794                               | TESTING DP -  | RENEE 2   | 20/07/2      | 2021 0820       | 00016 BPAY                                            | CRED        | 40,5                         | 11.00 F000  | 0013 🖶      | е        | 062-0( 🕤 |
| 68794                               | TESTING DP -  | RENEE 2   | 15/07/2      | 2021 0820       | 0014 CRED                                             | EFT         | 3                            | 00.00 F000  | 0011 🖶      | е        | 766-125  |
| 68794                               | TESTING DP -  | RENEE 2   | 15/07/2      | 2021 0820       | 0014 CRED                                             | EFT         | 1                            | 00.00 F000  | JO10 🛛 🖶 🕽  | 🖹 e      | 766-125  |
| 68794                               | TESTING DP -  | RENEE 2   | 09/07/2      | 2021 1271       | 5 BANK                                                | CHARGES -   | BPAY 1,0                     | 00.00 F000  | 0012 🖶      | 🚊 dd     | 5        |
| 68794                               | TESTING DP -  | RENEE 2   | 01/07/       | 2021 0820       | 00006 POOL                                            | WINNERS     | 1,5                          | 73.00 F000  | 0023 🖶      | е        | 200      |
| 68794                               | TESTING DP -  | RENEE 2   | 01/07/2      | 2021 0820       | 0008 RICHC                                            | OS PAINTING | 10,0                         | 00.00 F000  | J022 🖶      | е        | 034-015  |
| 68794                               | TESTING DP -  | RENEE 2   | 30/06/3      | 2021 0820       | 0014 CRED                                             | EFT         | 5                            | 00.00 F000  | J009 🛛 🖶 🕯  | 🖹 e      | 766-125  |
| 68794<br><                          | TESTING DP -  | RENEE 2   | 30/06/2      | 021 0820        | 0008 RICHC                                            | )S PAINTING |                              | 00.00 F000  | )008 1      | <b>P</b> | 034-01   |
|                                     |               |           |              |                 |                                                       |             |                              |             |             |          | Count:   |
| \$1573.00<br>08200006 -<br>F0000023 |               | IERS      |              |                 |                                                       |             |                              |             |             | 01/0     | 7/2021   |
| Invoice Nu                          | mber          | Date      |              | Amou            | nt Pa                                                 | id Amount   | Description                  | E           | xpense Aco  | ount     |          |
| 3467                                |               | 01/07     | /2021 D00000 | 24 800.00       | 8 8                                                   | 300.00      | Pest Control                 | 1           | 5860 PEST ( | CONTRO   | )L       |
| 46678                               |               | 01/07     | /2021 D00000 | 25 <b>33.00</b> | J                                                     | 33.00       | Garden & Gro                 | unds 1      | 3905 GARD   | EN & GF  | ROUND    |
| 466784                              |               | 01/07     | /2021 D00000 | 26 780.00       | ) 7                                                   | 780.00      | Painting - Ext               | ernal 1     | 5805 PAINT  | ING - EX | TERNA    |
| 46678CN                             |               | 01/07     | /2021 D00000 | 27 -90.00       | ) -                                                   | ·90.00      | Electrical Rep               | airs 1      | 3405 ELECT  | RICAL R  | EPAIRS   |
| 4668                                |               | 01/07     | /2021 D00000 | 28 50.00        | )                                                     | 50.00       | Fire Prtcn-Rep               | pairs & 1   | 3615 FIRE P | RTCN-RF  | EPAIRS   |
| SCM Status                          | e Unauthorise | ed        |              |                 | 11                                                    | 73.00       |                              |             |             |          |          |

### 3.1.2 Paying Invoices in Full - Using method 'Pay using Payments'

- 1. Navigate to 'Payment Entry'
- 2. Select 'Account' to pay
- 3. The Screen will populate all the following information relative to the selected Account
- 4. The Unpaid Invoices will be displayed on the screen
- 5. Select 'Pay using Payments' option

|           |                |                         |      |         |                                                |              |              |           |                 |           | _   |          |
|-----------|----------------|-------------------------|------|---------|------------------------------------------------|--------------|--------------|-----------|-----------------|-----------|-----|----------|
| TESTI     | ING DP - RENEE | 2 68794 - Payment Entry |      |         |                                                |              |              |           |                 | _         |     | ×        |
| Account   | 08200014 CRE   | D EFT                   |      | Date    | 23/07/2021 💌                                   | Select Docum | ient         | Bank Bala | ance: 98,981.50 |           |     | 0        |
| Name      | Cred Eft       |                         |      | Amount: | 1,520.00                                       |              |              | BANK BA   | LANCE ADMIN     | FUND      | 9   | 8,981.50 |
|           |                |                         |      | ABN:    | 21 555 688 453                                 |              |              | BANK BA   | LANCE SINKIN    | G FUND    |     | 0.00     |
| Address   |                |                         |      |         |                                                |              |              |           |                 |           |     |          |
|           |                |                         |      |         |                                                |              |              |           |                 |           |     |          |
|           |                |                         |      |         |                                                |              |              |           |                 |           |     |          |
|           | Pay using F    | Payments                | nt   |         | Pay by EFT - BSB: 184-446                      | Account Num  | nber: 123456 | 6         |                 |           |     |          |
|           | internet tra   | nsfer, cheque book      | nı,  |         | <ul> <li>Pay by BPAY - Biller Code:</li> </ul> |              |              |           |                 |           |     |          |
|           | O Pay immed    | liately                 |      |         | CRN                                            |              |              |           |                 |           |     |          |
| Reference | e Date         | Description             | Invo | ice No. | BPAY CRN                                       | On Hold      | Invoice Ar   | nount U   | npaid Amount    | Amount to | Pay |          |
| D0000019  | 12/06/2021     | Plumbing & Drainage     | 8993 |         |                                                |              |              | 980.00    | 980.00          | 980.00    |     |          |
| D0000020  | 12/06/2021     | Lift Registration Fe    | 894  |         |                                                |              |              | 540.00    | 540.00          | 540.00    |     |          |
|           |                |                         |      |         |                                                |              |              |           |                 |           |     |          |
|           |                |                         |      |         |                                                |              |              |           |                 |           |     |          |
|           |                |                         |      |         |                                                |              |              |           |                 |           |     |          |
|           |                |                         |      |         |                                                |              |              |           |                 |           |     |          |
|           |                |                         |      |         |                                                |              |              |           |                 |           |     |          |
|           |                |                         |      |         |                                                |              |              |           |                 |           |     |          |
|           |                |                         |      |         |                                                |              |              |           |                 |           |     |          |
|           |                |                         |      |         |                                                |              |              |           |                 |           |     |          |
|           |                |                         |      |         |                                                |              |              |           |                 |           |     |          |
|           |                |                         |      |         |                                                | Don't Pay A  | All Par      | All       | Clear           | Save      |     | lose     |
|           |                |                         |      |         |                                                | Dontray      | - Fa         |           | Cicul           | Juve      |     | iose .   |

- 6. Amount to Pay can remain the same as you are paying all invoices available
- 7. Click 'Save' and Close
- 8. Navigate to 'Payments'
- 9. Click on 'Print Payments'
- 10. Highlight the EFT in the list to print
- 11. EFT will print successfully and be marked with a 'P'

| Payments - TESTING DP - RENEE 2 68794          | 23 July 2021 SCM                                                                                                    |                                                                                         | ×  |
|------------------------------------------------|----------------------------------------------------------------------------------------------------|-----------------------------------------------------------------------------------------|----|
| File Options Tools Goto Help                   |                                                                                                    |                                                                                         |    |
| Draw Payments Remittance Advice Post and       | Draw Print Payments Reports                                                                                                    |                                                                                         |    |
| Cheque  EFT Mark as P Select Payments to Print | Local                                                                                                    | Global 🗌 Auto Select All Unprinted                                                      |    |
| Tag Number Date Printed                        | Template REMITEFT I                                                                                                    | EFT Remittance Advice                                                                   |    |
| F0000008 30/06/21                              | Printer Mailroom                                                                                                    |                                                                                         |    |
| F0000016 23/07/21 P                            | Paper Source unknown                                                                                                    | Copies  1                                                                               |    |
| ٢                                              | Payment Select <ul> <li>Unprinted</li> <li>All</li> <li>Sample</li> <li>1</li> </ul> Output to Screen           Print Payments | Copies  Original Only Original plus one copy Original plus two Copy Only Set as Default |    |
|                                                |                                                                                                    |                                                                                         |    |
|                                                |                                                                                                    | Change Building Clo                                                                     | se |

12. Navigate to 'EFT Manager' and create the batch to authorise the Payment

| Ba | ank:      | SCM                   | Value:               | \$1,520.00 |
|----|-----------|-----------------------|----------------------|------------|
| N  | ext Step: | Ready to create batch | Number of Payments   | 1          |
|    |           |                       | Number of Buildings: | 1          |
|    |           | Start                 |                      |            |

## 3.2 Part Paying Invoices

Invoices can now be part-paid using 'Payments Entry' and that includes accounts subject to BPay.

#### 3.2.1 Part Paying Invoices – Using method 'Pay Immediately'

- 1. Navigate to 'Payment Entry'
- 2. Select 'Account' to pay
- 3. The Screen will populate all the following information

| P TEST    | NG DP - RENEE                          | E 2 68794 - Payment Entry  |             |                             |              |                |                     | - [            |                    |
|-----------|----------------------------------------|----------------------------|-------------|-----------------------------|--------------|----------------|---------------------|----------------|--------------------|
| Account   | 08200016 BPA                           | Y CRED                     | Date        | 23/07/2021 💌                | Select Docum | ent Bank       | Balance: 108,981.50 | D              | ?                  |
| Name      | Bpay Cred                              |                            | Amount:     | 34,178.00<br>39 444 111 789 |              | BANK           | BALANCE ADMIN       | FUND<br>G FUND | 108,981.50<br>0.00 |
| Address   |                                        |                            |             | 33 44 111 705               |              |                |                     |                |                    |
|           |                                        |                            |             |                             |              |                |                     |                |                    |
|           | <ul> <li>Pay using F</li> </ul>        | ayments                    |             | Pay by EFT                  |              |                |                     |                |                    |
|           | <ul> <li>External direction</li> </ul> | rect debit, periodic payme | nt,         | Pay by Cheque               |              |                |                     |                |                    |
|           | Dav immed                              | linster, cheque book       |             | Pay by BPAY - Biller Cod    | e: 7773      |                |                     |                |                    |
|           | Pay Immed                              | hately                     |             | CRN                         |              |                |                     |                |                    |
| Reference | e Date                                 | Description                | Invoice No. | BPAY CRN                    | On Hold      | Invoice Amount | Unpaid Amount       | Amount to Pay  |                    |
| D0000004  | 30/06/2021                             | Fire Evacuation Plan       | 4678        | 3                           |              | 4,678.00       | 4,678.00            | 4678.00        | ]                  |
| D0000006  | 30/06/2021                             | Garden & Grounds           | 5689        | 2000087903397               | On Hold      | 70,000.00      | 29,000.00           | 29000.00       | ]                  |
| D0000013  | 15/07/2021                             | Garden & Grounds           | 55          | 85869907108                 |              | 500.00         | 500.00              | 500.00         | ]                  |
|           |                                        |                            |             |                             |              |                |                     |                |                    |
| BPAY CRM  | l is required fo                       | r BPAY payments            |             |                             | Don't Pay A  | II Pay All     | Clear               | Save           | Close              |

4. As the selected Creditor is set for BPAY and invoices entered have different CRN numbers, a CRN is required to be entered manually to match the Invoices that are being paid

**Please note:** For Invoices that have different CRN they will need to be paid separately. Any CRN manually entered in this screen will override the CRN for any invoices paid.

- 5. Enter the relevant 'CRN'
- 6. Click 'Don't Pay All' This will clear all the 'Amount to Pay'

| TESTI     | ING DP - RENE | E 2 68794 - Payment Entry             |          |               |                         |                          |              |            |              |                               | -                 |     | ×                 |
|-----------|---------------|---------------------------------------|----------|---------------|-------------------------|--------------------------|--------------|------------|--------------|-------------------------------|-------------------|-----|-------------------|
| Account   | 08200016 BPA  | Y CRED                                | Da       | ate           | 23/07/2021              | •                        | Select Docum | ient       | Bank B       | alance: 108,981               | 50                |     | ?                 |
| Name      | Bpay Cred     |                                       | Ar<br>AB | mount:<br>BN: | 0.00<br>39 444 111 78   | 9                        |              |            | BANK<br>BANK | BALANCE ADMI<br>BALANCE SINKI | N FUND<br>NG FUND | 1   | 08,981.50<br>0.00 |
| Address   |               |                                       |          |               |                         |                          |              |            |              |                               |                   |     |                   |
|           |               | Davmente                              |          |               | Day by EE               | r                        |              |            |              |                               |                   |     |                   |
|           | Fyternal di   | rayments<br>rest debit, periodic paym | unt      |               | Pay by Er     Day by Ch |                          |              |            |              |                               |                   |     |                   |
|           | internet tra  | insfer, cheque book                   | ent,     |               | Pay by Ch     Day by PD | eque<br>AV - Riller Code | . 7772       |            |              |                               |                   |     |                   |
|           | Pay immed     | diately                               |          |               | CRN 200                 | 0087903397               |              | Valid      |              |                               |                   |     |                   |
| Reference | e Date        | Description                           | Invoice  | No.           |                         | BPAY CRN                 | On Hold      | Invoice An | nount        | Unpaid Amoun                  | t Amount to       | Pay |                   |
| D0000004  | 30/06/2021    | Fire Evacuation Plan                  | 4678     |               |                         | 3                        |              | 4,6        | 678.00       | 4,678.0                       | 0                 |     |                   |
| D0000006  | 5 30/06/2021  | Garden & Grounds                      | 5689     |               |                         | 2000087903397            | On Hold      | 70,0       | 000.00       | 29,000.0                      | 0                 |     |                   |
| D0000013  | 3 15/07/2021  | Garden & Grounds                      | 55       |               | 3                       | 85869907108              |              | 5          | 500.00       | 500.0                         | 0                 |     |                   |
|           |               |                                       |          |               |                         |                          |              |            |              |                               |                   |     |                   |
|           |               |                                       |          |               |                         |                          |              |            |              |                               |                   |     |                   |
|           |               |                                       |          |               |                         |                          |              |            |              |                               |                   |     |                   |
|           |               |                                       |          |               |                         |                          |              |            |              |                               |                   |     |                   |
|           |               |                                       |          |               |                         |                          |              |            |              |                               |                   |     |                   |
|           |               |                                       |          |               |                         |                          |              |            |              |                               |                   | _   |                   |
| Payment   | amount must   | be greater than zero                  |          |               |                         |                          | Don't Pay A  | All Pay    | y All        | Clear                         | Save              |     | Close             |

7. Enter the amount you wish to part pay for the correct CRN entered.

In this example below, Invoice Amount was \$70,000, Unpaid Amount - \$29000 and the Amount to Pay has been entered as \$10,000

| TESTI     | NG DP - RENEE                                                          | 2 68794 - Payment Entry                                       |             |                                                                                         |              |               |                                        | -              |    | ×                |
|-----------|------------------------------------------------------------------------|---------------------------------------------------------------|-------------|-----------------------------------------------------------------------------------------|--------------|---------------|----------------------------------------|----------------|----|------------------|
| Account   | 08200016 BPA                                                           | r CRED                                                        | Date        | 23/07/2021 💌                                                                            | Select Docum | ent Ban       | k Balance: 108,981.50                  | )              |    | 0                |
| Name      | Bpay Cred                                                              |                                                               | Amount      | : 10,000.00                                                                             |              | BAI           | NK BALANCE ADMIN<br>NK BALANCE SINKING | FUND<br>5 FUND | 10 | 8,981.50<br>0.00 |
| Address   |                                                                        |                                                               |             | 39 444 111 789                                                                          |              |               |                                        |                |    |                  |
|           | <ul> <li>Pay using F</li> <li>External dir<br/>internet tra</li> </ul> | 'ayments<br>'ect debit, periodic paymen<br>nsfer, cheque book | ıt,         | <ul> <li>Pay by EFT</li> <li>Pay by Cheque</li> <li>Pay by BPAY - Biller Cod</li> </ul> | e: 7773      |               |                                        |                |    |                  |
|           | Pay immed                                                              | liately                                                       |             | CRN 2000087903397                                                                       |              | Valid         |                                        |                |    |                  |
| Reference | e Date                                                                 | Description                                                   | Invoice No. | BPAY CRN                                                                                | On Hold      | Invoice Amour | nt Unpaid Amount                       | Amount to P    | ay |                  |
| D000004   | 30/06/2021                                                             | Fire Evacuation Plan                                          | 4678        | 3                                                                                       |              | 4,678.0       | 0 4,678.00                             | 0              |    |                  |
| D0000006  | 30/06/2021                                                             | Garden & Grounds                                              | 5689        | 2000087903397                                                                           | On Hold      | 70,000.0      | 0 29,000.00                            | 10000          |    |                  |
| D0000013  | 15/07/2021                                                             | Garden & Grounds                                              | 55          | 85869907108                                                                             |              | 500.0         | 0 500.00                               | 0              |    |                  |
|           |                                                                        |                                                               |             |                                                                                         |              |               |                                        |                |    |                  |

- 8. Click 'Save'
- 9. If SCM system will return a message advising that payment has been submitted and accepted for Approval

| Account   | 08200016 BPA                                      | / CRED                   | Date           | 23/07/2021  Select Docur                                                       | ment Bank Balance: 108,9  | /81.50              |
|-----------|---------------------------------------------------|--------------------------|----------------|--------------------------------------------------------------------------------|---------------------------|---------------------|
| Name      | Bpay Cred                                         |                          | Amoun          | : 10,000.00                                                                    | BANK BALANCE AD           | MIN FUND 108,981.50 |
|           |                                                   |                          | ABN:           | 39 444 111 789                                                                 | DAINK DALAINCE SI         |                     |
| Address   |                                                   |                          |                |                                                                                |                           |                     |
| l l       |                                                   |                          |                |                                                                                |                           |                     |
|           |                                                   |                          |                |                                                                                |                           |                     |
|           | Pay using F                                       | ayments                  |                | Pay by EFT                                                                     |                           |                     |
|           | <ul> <li>External dir<br/>internet tra</li> </ul> | ect debit, periodic paym | ent,           | Pay by Cheque                                                                  |                           |                     |
|           | <ul> <li>Pav immed</li> </ul>                     | liately                  |                | Pay by BPAY - Biller Code: ///3      CBN 2000000000000000000000000000000000000 | W.F.I                     |                     |
|           |                                                   | ,                        |                | CRN 2000087903397                                                              | valid                     |                     |
| Reference | Date                                              | Description              | Invoice No.    | BPAY CRN On Hold                                                               | Invoice Amount Unpaid Amo | ount Amount to Pay  |
| D0000004  | 30/06/2021                                        | Fire Evacuation Plan     | 4678           | 3                                                                              | 4,678.00 4,67             | 8.00 0              |
| D0000006  | 30/06/2021                                        | Garden & Grounds         | 5689           | 2000087903397 On Hold                                                          | 70,000.00 29,00           | 0.00 10000          |
| D0000013  | 15/07/2021                                        | Garden & Grounds         | 55             | 85869907108                                                                    | 500.00 50                 | 0.00 0              |
|           |                                                   | 🔋 EFT Manag              | er             |                                                                                | - 🗆 X                     |                     |
|           |                                                   |                          |                |                                                                                |                           |                     |
|           |                                                   | Payments hav             | e been exporte | <ol> <li>All payments have been accepted by Strata</li> </ol>                  | Cash Management.          |                     |
|           |                                                   | To Authorise y           | our payments   | n the internet, go to: <u>https://betastratacash.r</u>                         | naxsoft.com.au/           |                     |
|           |                                                   |                          |                |                                                                                | ОК                        |                     |
|           |                                                   |                          |                |                                                                                |                           |                     |
|           |                                                   |                          |                |                                                                                |                           |                     |
|           |                                                   |                          |                |                                                                                |                           |                     |
|           |                                                   |                          |                |                                                                                |                           |                     |
|           |                                                   |                          |                |                                                                                |                           |                     |

- 10. Click 'Ok and Close'
- 11. Completed batch will report in 'EFT Manger/ Completed Batches'

| 🧧 EFT Manag      | ger - SCM - Rejections  |           |        |                |                |                   |          |                  | - |  | ×   |
|------------------|-------------------------|-----------|--------|----------------|----------------|-------------------|----------|------------------|---|--|-----|
| Payments inclu   | ided: 1 for \$10,000.00 |           |        |                |                |                   |          |                  |   |  | 8 8 |
| Filter Buildings | :                       |           | •      | 🗙 🗌 Sho        | w excluded and | reversed payments |          |                  |   |  |     |
| Filter Accounts: |                         |           |        |                |                |                   |          |                  |   |  |     |
| Account          | t Name                  | Amount    | Status | Reference      | A/C Code       | Destination       | Invoices | Rejection Reason |   |  |     |
| 68794            | TESTING DP - RENEE 2    |           | 1 paym | ents totalling | \$10,000.00    |                   |          |                  |   |  |     |
| BPAY CR          | ED                      | 10,000.00 | 0      | 000015         | l 08200016     | 2000087903397     | 5689     |                  |   |  | ß   |

3.2.2 Part - Pay - Using Method 'External'

- 1. Navigate to 'Payment Entry'
- 2. Select 'Account' to pay
- 3. The Screen will populate all the following information

| TESTI     | NG DP - RENEE                                         | E 2 68794 - Payment Ent   | ry      |        |                          |              |             |                        | _            |    | ×        |
|-----------|-------------------------------------------------------|---------------------------|---------|--------|--------------------------|--------------|-------------|------------------------|--------------|----|----------|
| Account   | 08200010 JON                                          | ES ELECTRICAL             | Da      | ate    | 23/07/2021 💌             | Select Docum | ent B       | ank Balance: 96,961.50 | )            |    | 0        |
| Name      | Jones Electrica                                       | al                        | Ar      | mount: | 700.00                   |              | E           | ANK BALANCE ADMIN      | I FUND       | 96 | 5,961.50 |
|           |                                                       |                           | A       | BN:    | 72 265 874 575           |              | E           | SANK BALANCE SINKIN    | IG FUND      |    | 0.00     |
| Address   | 151 Kortum Pl                                         | ace                       |         |        |                          |              |             |                        |              |    |          |
|           | Burleigh Head                                         | ls 4223                   |         |        |                          |              |             |                        |              |    |          |
|           |                                                       | Davenanta                 |         |        | Days by EET              |              |             |                        |              |    |          |
|           | <ul> <li>Pay using r</li> <li>External dir</li> </ul> | rect debit ineriodic navr | ment    |        | Pay by Cheque            |              |             |                        |              |    |          |
|           | internet tra                                          | nsfer, cheque book        |         |        | Pay by BPAY - Biller Cod | e: 20362     |             |                        |              |    |          |
|           | <ul> <li>Pay immed</li> </ul>                         | liately                   |         |        | CRN 85869907108          |              | Unknown     |                        |              |    |          |
| Reference | e Date                                                | Description               | Invoice | e No.  | BPAY CRN                 | On Hold      | Invoice Amo | unt Unpaid Amount      | Amount to Pa | у  |          |
| D0000014  | 15/07/2021                                            | Garden & Grounds          | r5555   |        | 85869907108              |              | 700         | 0.00 700.00            | 700.00       |    |          |
|           |                                                       |                           |         |        |                          |              |             |                        |              |    |          |
|           |                                                       |                           |         |        |                          |              |             |                        |              |    |          |
|           |                                                       |                           |         |        |                          |              |             |                        |              |    |          |
|           |                                                       |                           |         |        |                          |              |             |                        |              |    |          |
|           |                                                       |                           |         |        |                          |              |             |                        |              |    |          |
|           |                                                       |                           |         |        |                          |              |             |                        |              |    |          |
|           |                                                       |                           |         |        |                          |              |             |                        |              |    |          |
|           |                                                       |                           |         |        |                          |              |             |                        |              |    |          |
| 4         |                                                       |                           |         |        |                          |              |             |                        |              |    |          |
|           |                                                       |                           |         |        |                          |              |             |                        |              |    |          |
|           |                                                       |                           |         |        |                          |              |             |                        |              |    |          |

- 4. Select 'External direct debit, periodic payment, internet transfer, cheque book'
- 5. Click in 'Amount to Pay' field to change the amount you wish to Part Pay

| TESTI     | ING DP - RENE                          | 2 68794 - Payment Enti    | У       |          |                          |              |            |          |                 | -            |    | ×       |
|-----------|----------------------------------------|---------------------------|---------|----------|--------------------------|--------------|------------|----------|-----------------|--------------|----|---------|
| Account   | 08200010 JON                           | ES ELECTRICAL             | Dat     | ate      | 23/07/2021 💌             | Select Docum | ent        | Bank Bal | ance: 96,961.50 |              |    | 0       |
| Name      | Jones Electrica                        | al                        | An      | mount: a | 250.00                   |              |            | BANK BA  | ALANCE ADMIN    | FUND         | 96 | ,961.50 |
|           |                                        |                           | AB      | BN:      | 72 265 874 575           |              |            | BAINK BA | ALANCE SINKING  | 3 FUND       |    | 0.00    |
| Address   | 151 Kortum Pl                          | ace                       |         |          |                          |              |            |          |                 |              |    |         |
|           | Burleigh Head                          | ls 4223                   |         |          |                          |              |            |          |                 |              |    |         |
|           | O Pay using F                          | Payments                  |         |          | Pay by FFT               |              |            |          |                 |              |    |         |
|           | <ul> <li>External direction</li> </ul> | rect debit, periodic payn | nent,   |          | Pay by Cheque            |              |            |          |                 |              |    |         |
|           | internet tra                           | nsfer, cheque book        |         |          | Pay by BPAY - Biller Cod | e: 20362     |            |          |                 |              |    |         |
|           | <ul> <li>Pay immed</li> </ul>          | liately                   |         |          | CRN 85869907108          |              | Unknow     | n        |                 |              |    |         |
| Reference | e Date                                 | Description               | Invoice | No.      | BPAY CRN                 | On Hold      | Invoice Ar | mount L  | Jnpaid Amount   | Amount to Pa | зу |         |
| D0000014  | 15/07/2021                             | Garden & Grounds          | r5555   |          | 85869907108              |              |            | 700.00   | 700.00          | 250          |    |         |
|           |                                        |                           |         |          |                          |              |            |          |                 |              | _  |         |
|           |                                        |                           |         |          |                          |              |            |          |                 |              |    |         |
|           |                                        |                           |         |          |                          |              |            |          |                 |              |    |         |
|           |                                        |                           |         |          |                          |              |            |          |                 |              |    |         |
|           |                                        |                           |         |          |                          |              |            |          |                 |              |    |         |
|           |                                        |                           |         |          |                          |              |            |          |                 |              |    |         |
|           |                                        |                           |         |          |                          |              |            |          |                 |              |    |         |
|           |                                        |                           |         |          |                          |              |            |          |                 |              |    |         |
|           |                                        |                           |         |          |                          |              |            |          |                 |              |    |         |
|           |                                        |                           |         |          |                          |              |            |          |                 |              |    |         |
|           |                                        |                           |         |          |                          | Don't Pay A  | ll Pa      | y All    | Clear           | Save         | Cl | ose     |

- 6. If using the 'External' Option and the Creditor is subject to BPay the system will automatically select EFT (as this is the only option for this selection)
- 7. Click on 'Save'

The system will process the Direct and payment will be marked as 'Printed'.
 Payment Management will report the payment transaction as a 'DD' in
 Payments Management and show as unpresented on the bank reconciliation.

| Building:<br>Creditor:             | TESTING DP     | - RENEE 2 | 68794<br>  | ] <b>8</b><br>] ★ |          | Cheques<br>EFTs<br>Any | Not Printed<br>Not Presented |           |               |                  |                  | ۲                |
|------------------------------------|----------------|-----------|------------|-------------------|----------|------------------------|------------------------------|-----------|---------------|------------------|------------------|------------------|
| Date Range                         | : This Month   | and Last  | Ý          |                   | Filter:  |                        | ×                            |           |               |                  |                  |                  |
|                                    | 01/06/2021     | ▼ to 31/  | 07/2021 -  | ]                 | Amount:  | to                     | ×                            |           |               |                  |                  | Auto Show Docume |
| Building                           | Name           |           | Date       |                   | Creditor | Name                   | Amount                       | Reference | Status        | EFT              |                  |                  |
| 68794                              | TESTING DP     | RENEE 2   | 23/        | 07/2021           | 08200010 | JONES ELECTRICAL       | . 250.00                     | F0000018  |               | dd 20362 8       | 5869907108       | 5                |
| 68794                              | TESTING DP -   | RENEE 2   | 23/        | 07/2021           | 08200016 | BPAY CRED              | 500.00                       | F0000017  | ÷.            | dd               |                  | 5                |
| 68794                              | TESTING DP     | RENEE 2   | 23/        | 07/2021           | 08200014 | CRED EFT               | 1,520.00                     | F0000016  | ÷.            | <b>e</b> 184-446 | 123456           | 5                |
| 68794                              | TESTING DP -   | RENEE 2   | 23/        | 07/2021           | 08200016 | BPAY CRED              | 10,000.00                    | F0000015  | ÷.            | <b>e</b> 062-000 | 14501259         | 5                |
| 68794                              | TESTING DP -   | RENEE 2   | 23/        | 07/2021           | 08200014 | CRED EFT               | 9,910.50                     | F0000014  | ÷.            | <b>e</b> 184-446 | 123456           | 5                |
| 68794                              | TESTING DP -   | RENEE 2   | 20/        | 07/2021           | 08200016 | BPAY CRED              | 40,511.00                    | F0000013  | ÷.            | <b>e</b> 062-000 | 14501259         | 5                |
| 68794                              | TESTING DP -   | RENEE 2   | 15/        | 07/2021           | 08200014 | CRED EFT               | 300.00                       | F0000011  | ÷.            | <b>e</b> 766-121 | 12352            | 5                |
| 68794                              | TESTING DP -   | RENEE 2   | 15/        | 07/2021           | 08200014 | CRED EFT               | 100.00                       | F0000010  | - <b> - -</b> | <b>e</b> 766-121 | 12352            | 5                |
| 68794                              | TESTING DP -   | RENEE 2   | 09/        | 07/2021           | 12715    | BANK CHARGES - I       | BPAY 1,000.00                | F0000012  | - <b> - -</b> | dd               |                  | 5                |
| 68794                              | TESTING DP     | RENEE 2   | 30/        | 06/2021           | 08200014 | CRED EFT               | 500.00                       | F0000009  | - 🖶 🏛         | <b>e</b> 766-121 | 12352            | 5                |
| 68794                              | TESTING DP -   | RENEE 2   | 30/        | 06/2021           | 08200008 | RICHOS PAINTING        | 500.00                       | F0000008  | Â             | <b>e</b> 034-012 | 223323232        | 5                |
| 68794                              | TESTING DP -   | RENEE 2   | 30/        | 06/2021           | 08200008 | RICHOS PAINTING        | 100.00                       | F0000007  | -             | <b>e</b> 034-012 | 223323232        | 5                |
| 68794                              | TESTING DP     | RENEE 2   | 30/        | 06/2021           | 08200016 | BPAY CRED              | 1,001.00                     | F0000006  | -             | <b>e</b> 062-000 | 14501259         | 5                |
| 68794                              | TESTING DP     | RENEE 2   | 30/        | 06/2021           | 08200008 | RICHOS PAINTING        | 1,300.00                     | F0000005  | -             | <b>e</b> 034-012 | 223323232        | 5                |
| 68794                              | TESTING DP     | RENEE 2   | 30/        | 06/2021           | 08200008 | RICHOS PAINTING        | 4,011.00                     | F0000004  | -             | <b>e</b> 034-012 | 223323232        | 5                |
| 68794                              | TESTING DP     | RENEE 2   | 30/        | 06/2021           | 08200030 | SYDNEY WATER           | 6,005.00                     | F000003   | -             | <b>e</b> 062-000 | 14501259         | 5                |
| 68794                              | TESTING DP     | RENEE 2   | 30/        | 16/2021           | 08200008 | RICHOS PAINTING        | 1 600 00                     | E000002   | <u> </u>      | A 034-012        | 22222222         | 6                |
|                                    |                |           |            |                   |          |                        | _                            |           |               |                  |                  | Count:           |
| \$250.00<br>08200010 -<br>F0000018 | - JONES ELEC   | TRICAL    |            |                   |          |                        |                              |           |               |                  |                  | 23/07/2021       |
| Invoice Nu                         | umber          | Date      |            |                   | Amount   | Paid Amount            | Description                  |           |               | Expen            | se Account       |                  |
| r5555                              |                | 15/07     | 7/2021 D00 | 00014             | 700.00   | 250.00                 | Garden & Grounds             |           |               | 13905            | GARDEN & GROUNDS | 5                |
| SCM Status                         | s: Not Availab | le        |            |                   |          | 250.00                 |                              |           |               |                  |                  |                  |

## 3.3 Owner Reimbursements/Refunds

Owner Reimbursements and Refunds can now be processed as one-off payments using the new Payments Management module. When selecting an owner account, the following two (2) options can be selected:

- Add Refund this option is for refunding an owner for an overpayment
- Add Reimbursement this option is to be used to reimburse someone for an invoice that they paid

#### 3.3.1 Reimbursement to Owner – Method 'Pay using Payments'

- 1. Navigate to 'Payment Entry'
- 2. Select Payment Option 'Pay using Payments'
- 3. Click 'Add Reimbursement

| TEST    | ING DD - RENEE 2 68794 - Davimer                                                      | at Entry        |         |              |              |             |          |                 | _    |     | ×      |
|---------|---------------------------------------------------------------------------------------|-----------------|---------|--------------|--------------|-------------|----------|-----------------|------|-----|--------|
| - IL31  | ING DF - REINEE 2 00754 - Paymen                                                      | it Littiy       | 1       |              |              |             |          |                 |      |     |        |
| Account | 02100001 NEW OWNER                                                                    |                 | Date    | 26/07/2021 💌 | Select       | Document    | Bank Bal | ance: 96,711.50 |      |     | 0      |
| Name    | Owner New                                                                             |                 | Amount: | 0.00         |              |             | BANK BA  | ALANCE ADMIN F  |      | 96, | 711.50 |
|         |                                                                                       |                 | ABN:    |              |              |             | DAINEDA  | ALAINCE SINKING |      |     | 0.00   |
| Address | 68 Sunshine Beach                                                                     |                 |         |              |              |             |          |                 |      |     |        |
|         |                                                                                       |                 |         |              |              |             |          |                 |      |     |        |
|         | GOLD COAST QLD 4637                                                                   |                 |         |              |              |             |          |                 |      |     |        |
| . L     | Pay using Payments                                                                    |                 |         | Pay by EFT   | _            |             |          |                 |      |     |        |
|         | <ul> <li>External direct debit, periodic<br/>internet transfer, cheque boo</li> </ul> | : payment,<br>k |         | Pay by Chequ | Riller Code: |             |          |                 |      |     |        |
|         | Pay immediately                                                                       |                 |         | CRN          | biller coue. |             |          |                 |      |     |        |
| Expe    | nse Account                                                                           | Invoice Co      | de      | Date         | Description  | Invoice     | No.      | Amount          | Fund |     |        |
|         |                                                                                       |                 |         |              |              |             |          |                 |      |     |        |
| Payment | amount must be greater than zer                                                       | 0               |         |              | Add Refund   | Add Reimbur | sement   | Clear           | Save | Clo | se     |

4. The payment information window will appear

| Expense Account                                                      | Invoice Code                    | Date      | Description    | Invoice No.                            | Amount         | Fund |       |
|----------------------------------------------------------------------|---------------------------------|-----------|----------------|----------------------------------------|----------------|------|-------|
| <b>~</b>                                                             |                                 |           |                |                                        |                |      |       |
| Account                                                              | Date                            | 26/07/202 | I 💌            | Amount 0.00                            |                |      |       |
|                                                                      | Description:                    | Reimburse | ment           |                                        |                |      |       |
| Fund                                                                 | <ul> <li>Invoice Num</li> </ul> | ber       |                | Account Code is re<br>Amount cannot be | quired<br>zero |      |       |
|                                                                      |                                 |           |                |                                        |                |      |       |
|                                                                      |                                 |           |                |                                        |                |      |       |
|                                                                      |                                 |           |                |                                        |                |      |       |
|                                                                      |                                 |           |                |                                        |                |      |       |
|                                                                      |                                 |           |                |                                        |                |      |       |
| Payment amount must be greater than zero<br>Account Code is required |                                 |           | Add Refund Add | Reimbulgement                          | Clear          | Save | Close |

- 5. Select the 'Account' using the drop down for the Reimbursement
- 6. Enter 'Amount'
- 7. Enter 'Description'
- 8. Change Description if required
- 9. Ener the Invoice Number

| TEST     | ING DP - RENEE 2 68794 - Payment                                                         | Entry      |         |                         |                      |                 |                      |                |             |   | ×                 |
|----------|------------------------------------------------------------------------------------------|------------|---------|-------------------------|----------------------|-----------------|----------------------|----------------|-------------|---|-------------------|
| Account  | 02100001 NEW OWNER                                                                       |            | Date    | 26/07/2021 🔻            |                      | Select Document | Bank Balar           | ice: 96,711.50 |             |   | ?                 |
| Name     | Owner New                                                                                |            | Amount: | 255.00                  |                      |                 | BANK BAL<br>BANK BAL | ANCE ADMIN F   | UND<br>FUND | 9 | 06,711.50<br>0.00 |
| Address  | 68 Sunshine Beach                                                                        |            | Abn:    |                         |                      |                 |                      |                |             |   |                   |
|          | GOLD COAST QLD 4637                                                                      |            |         |                         |                      |                 |                      |                |             |   |                   |
|          | Pay using Payments                                                                       |            |         | Pay by EFT              |                      |                 |                      |                |             |   |                   |
|          | <ul> <li>External direct debit, periodic p<br/>internet transfer, cheque book</li> </ul> | oayment,   |         | Pay by Cheq Pay by BPAY | ue<br>- Biller Code: |                 |                      |                |             |   |                   |
|          | Pay immediately                                                                          |            |         | CRN                     | biller coue.         |                 |                      |                |             |   |                   |
| Expe     | nse Account                                                                              | Invoice Co | de      | Date                    | Descripti            | on In           | voice No.            | Amount         | Fund        |   |                   |
| <b>*</b> |                                                                                          |            |         |                         |                      |                 |                      |                |             |   | $\times$          |
|          |                                                                                          |            | 7.0.    | 20.07                   | (2021                |                 | 1 255.00             |                |             |   |                   |
| Accour   | 13905 GARDEN & GROUNDS                                                                   |            | Date    | 26/07/                  | 2021                 |                 | Amount 255.00        |                |             |   |                   |
|          |                                                                                          |            | Descrip | tion: Garde             | ning/Mow July        |                 |                      |                |             |   |                   |
| Fund     | ADMINISTRATIVE FUND                                                                      | Ŧ          | Invoice | Number 7849             |                      |                 |                      |                |             |   |                   |
|          |                                                                                          |            |         |                         |                      |                 |                      |                |             |   |                   |
|          |                                                                                          |            |         |                         |                      |                 |                      |                |             |   |                   |
|          |                                                                                          |            |         |                         | •                    |                 |                      |                |             |   |                   |
|          |                                                                                          |            |         |                         | 3                    |                 |                      |                |             |   |                   |
|          |                                                                                          |            |         |                         |                      |                 |                      |                |             |   |                   |
|          |                                                                                          |            |         |                         |                      |                 |                      |                |             |   |                   |
|          |                                                                                          |            |         |                         |                      |                 |                      |                |             |   |                   |
|          |                                                                                          |            |         |                         |                      |                 |                      |                |             |   |                   |
|          |                                                                                          |            |         |                         |                      |                 |                      |                |             |   |                   |

- 10. If there is more than one Invoice to Reimburse click 'Add Reimbursement'
- 11. Another window will appear to enter the required information

| TESTI   | NG DP - RENEE 2 68794 - Payment Er                                                         | ntry      |                 |                  |                          |                  |              |             |                              | —           |           | ×              |
|---------|--------------------------------------------------------------------------------------------|-----------|-----------------|------------------|--------------------------|------------------|--------------|-------------|------------------------------|-------------|-----------|----------------|
| Account | 02100001 NEW OWNER                                                                         |           | Date            | 26/07/20         | 21 💌                     | Select Doct      | ument        | Bank Balan  | ce: 96,711.50                |             |           | ?              |
| Name    | Owner New                                                                                  |           | Amount:<br>ABN: | 365.00           |                          |                  |              | BANK BAL    | ANCE ADMIN F<br>ANCE SINKING | UND<br>FUND | 96,       | 711.50<br>0.00 |
| Address | 68 Sunshine Beach                                                                          |           |                 |                  |                          |                  |              |             |                              |             |           |                |
|         | GOLD COAST QLD 4637                                                                        |           |                 |                  |                          |                  |              |             |                              |             |           |                |
|         | Pay using Payments                                                                         |           |                 | O Pay b          | y EFT                    |                  |              |             |                              |             |           |                |
|         | <ul> <li>External direct debit, periodic pay<br/>internet transfer, cheque book</li> </ul> | /ment,    |                 | Pay by<br>Pay by | y Cheque<br>v BPAY - Bil | ler Code:        |              |             |                              |             |           |                |
|         | Pay immediately                                                                            |           |                 | CRN              |                          |                  |              |             |                              |             |           |                |
| Exper   | nse Account                                                                                | nvoice Co | de              | Da               | ite                      | Description      | Invoice      | No.         | Amount                       | Fund        |           |                |
| > 1390  | 5 GARDEN & GROUNDS                                                                         |           |                 | 2                | 6/07/2021                | Gardening/Mow Ju | uly 7849     |             | 255.00                       | ADMIN       | IISTRATIV | EFX            |
| ~       |                                                                                            |           |                 |                  |                          |                  |              |             |                              |             |           | ×              |
| Accourt | t 15860 PEST CONTROL                                                                       |           | Date            |                  | 26/07/2021               | •                | Am           | ount 110.00 |                              |             |           |                |
|         |                                                                                            |           | Descript        | tion:            | Pest Contr               | ol Reimb.        |              |             |                              |             |           |                |
| Fund    | ADMINISTRATIVE FUND                                                                        | *         | Invoice         | Number           | 4647                     |                  |              |             |                              |             |           |                |
|         |                                                                                            |           |                 |                  |                          |                  |              |             |                              |             |           |                |
|         |                                                                                            |           |                 |                  |                          |                  |              |             |                              |             |           |                |
|         |                                                                                            |           |                 |                  |                          |                  |              |             |                              |             |           |                |
|         |                                                                                            |           |                 |                  |                          |                  |              |             |                              |             |           |                |
|         |                                                                                            |           |                 |                  |                          |                  |              |             |                              |             |           |                |
|         |                                                                                            |           |                 |                  |                          |                  |              |             |                              |             |           |                |
|         |                                                                                            |           |                 |                  |                          | Add Refund A     | Add Reimburs | ement       | Clear                        | Save        | Clo       | se             |

12. Click 'Save' and 'Close'

- 13. Navigate to 'Payments'
- 14. Click on 'Print Payments'
- 15. Select 'Cheque' to print
- 16. Click 'Print Payment'

| TEST                                               | Remittance                                          | e Advice<br>EE 2 CTS                                 | e<br>3 68794                                                                                                    |                |  |  |  |  |  |
|----------------------------------------------------|-----------------------------------------------------|------------------------------------------------------|----------------------------------------------------------------------------------------------------|----------------|--|--|--|--|--|
| Owner New<br>68 Sunshine<br>GOLD COA:              | : Beach<br>ST QLD 4637                              | Cheq<br>Amou<br>Accou                                | Date           26 July 2021           ue No         000001           unt         \$365.00           unt No         02100001 |                |  |  |  |  |  |
| This payment                                       | t is made in full satisfaction                      | of the following:                                    | following:                                                                                                    |                |  |  |  |  |  |
| Date                                               | Details                                             | Reference                                            | Amount                                                                                                    |                |  |  |  |  |  |
| 26/07/21<br>26/07/21                               | Gardening/Mow July<br>Pest Control Reimb.           | 7849<br>4647                                         | 255.00<br>110.00                                                                                                    |                |  |  |  |  |  |
| The Owners<br>TESTING DP - RENEE 2<br>B.F.P. 68794 | Benk of Queenstand Lin<br>Lvi 8, 100 Skyling Tee, I | elwerl Alers 30 000 656 740<br>Sevensbauel, QLD 4008 | Strata                                                                                                    | Cash<br>000001 |  |  |  |  |  |
| Pay to the order of Ot<br>the sum of ***           | vner New<br>Three Hundred and Sixty-Five I          | )ollars***                                           | \$365.0<br>For activity of the<br>testimology-series<br>LT2- unity                                                          | 0<br>Dones     |  |  |  |  |  |
|                                                    |                                                     |                                                      |                                                                                                    |                |  |  |  |  |  |

Transactions will be saved successfully and all details can be viewed in Payment Management

**Please Note:** If External option is selected the' DD' will be reported against the payment and show in Payment Management as follows:

| Building:  | TESTING DP    | - RENEE 2 68   | 794 8      | 0<br>C   | Cheques          | Not Printed         |           |            |                  |           | 3          |
|------------|---------------|----------------|------------|----------|------------------|---------------------|-----------|------------|------------------|-----------|------------|
| Creditor:  |               |                | 🗙          | ۲        | Any              | Not Presented       |           |            |                  |           |            |
| Date Range | e: This Month | and Last       | ~          | Filter:  |                  | ×                   |           |            |                  |           |            |
|            | 01/06/2021    | ▼ to 31/07/202 | 21 🔻       | Amount:  | to               | ×                   |           |            |                  | Auto Show | w Document |
| Building   | Name          |                | Date       | Creditor | Name             | Amount              | Reference | Status     | EFT              |           | ^          |
| 68794      | TESTING DP -  | RENEE 2        | 26/07/2021 | 02100001 | NEW OWNER        | 365.00              | C0000001  | -          | -                |           | 5          |
| 68794      | TESTING DP -  | RENEE 2        | 23/07/2021 | 08200010 | JONES ELECTRICAL | 250.00              | F0000018  | -          | dd               |           | 5          |
| 68794      | TESTING DP -  | - RENEE 2      | 23/07/2021 | 08200016 | BPAY CRED        | 500.00              | F0000017  | -          | dd               |           | 5          |
| 68794      | TESTING DP -  | - RENEE 2      | 23/07/2021 | 08200014 | CRED EFT         | 1,520.00            | F0000016  | -          | <b>e</b> 184-446 | 123456    | 5          |
| 68794      | TESTING DP -  | - RENEE 2      | 23/07/2021 | 08200016 | BPAY CRED        | 10,000.00           | F0000015  | <b>—</b>   | <b>e</b> 062-000 | 14501259  | 5          |
| 68794      | TESTING DP -  | - RENEE 2      | 23/07/2021 | 08200014 | CRED EFT         | 9,910.50            | F0000014  | -          | <b>e</b> 184-446 | 123456    | 5          |
| 68794      | TESTING DP -  | · RENEE 2      | 20/07/2021 | 08200016 | BPAY CRED        | 40,511.00           | F0000013  | -          | <b>e</b> 062-000 | 14501259  | 5          |
| 68794      | TESTING DP -  | - RENEE 2      | 15/07/2021 | 08200014 | CRED EFT         | 300.00              | F0000011  | ÷          | <b>e</b> 766-121 | 12352     | 5          |
| 68794      | TESTING DP -  | RENEE 2        | 15/07/2021 | 08200014 | CRED EFT         | 100.00              | F0000010  | -          | <b>e</b> 766-121 | 12352     | 5          |
| 68794      | TESTING DP -  | · RENEE 2      | 09/07/2021 | 12715    | BANK CHARGES - / | BPAY 1,000.00       | F0000012  | -          | dd               |           | 5          |
| 68794      | TESTING DP -  | · RENEE 2      | 30/06/2021 | 08200014 | CRED EFT         | 500.00              | F0000009  | - <b>-</b> | <b>e</b> 766-121 | 12352     | 5          |
| 68794      | TESTING DP -  | RENEE 2        | 30/06/2021 | 08200008 | RICHOS PAINTING  | 500.00              | F0000008  | Â          | <b>e</b> 034-012 | 223323232 | 5          |
| 68794      | TESTING DP -  | RENEE 2        | 30/06/2021 | 08200008 | RICHOS PAINTING  | 100.00              | F000007   | -          | <b>e</b> 034-012 | 223323232 | 5          |
| 68794      | TESTING DP -  | RENEE 2        | 30/06/2021 | 08200016 | BPAY CRED        | 1,001.00            | F0000006  | -          | <b>e</b> 062-000 | 14501259  | 5          |
| 68794      | TESTING DP -  | RENEE 2        | 30/06/2021 | 08200008 | RICHOS PAINTING  | 1,300.00            | F0000005  | -          | <b>e</b> 034-012 | 223323232 | 5          |
| 68794      | TESTING DP -  | RENEE 2        | 30/06/2021 | 08200008 | RICHOS PAINTING  | 4,011.00            | F0000004  | ÷          | <b>e</b> 034-012 | 223323232 | <b>5</b> ~ |
| <          |               |                |            |          |                  |                     |           |            |                  |           | >          |
|            |               |                |            |          |                  |                     |           |            |                  |           | Count: 19  |
| \$365,00   |               |                |            |          |                  |                     |           |            |                  | 26/0      | 07/2021    |
| 02100001   | - NEW OWNE    | ÆR             |            |          |                  |                     |           |            |                  |           | 1/2021     |
| C0000001   |               |                |            |          |                  |                     |           |            |                  |           |            |
| Invoice N  | umber         | Date           |            | Amount   | Paid Amount      | Description         |           | Exp        | ense Account     |           |            |
| 7849       |               | 26/07/2021     |            | 255.00   | 255.00           | Gardening/Mow July  |           | 139        | 05 GARDEN &      | GROUNDS   |            |
| 4647       |               | 26/07/2021     |            | 110.00   | 110.00           | Pest Control Reimb. |           | 158        | 60 PEST CONT     | ROL       |            |
|            |               |                |            |          | 365.00           |                     |           |            |                  |           |            |
|            | _             |                |            | _        |                  |                     |           | _          | _                | _         |            |

### 3.3.2 Reimbursement to Owner – Method 'External' with Document Selected

- 1. Navigate to 'Payment Entry'
- 2. Select 'Owners Account' via the drop-down
- 3. Select 'Payment Option' 'External direct debit, periodic payment, internet transfer, cheque book
- 4. Click 'Select Document'
- 5. Select document from 'DocMax'
- 6. Click 'Add Reimbursement'
- 7. Enter all details on the payment entry form

| TEST     | ING DP - RENEE 2 68794 - Payment Entry                                                           | -             |                  |                |           |              |               | _    |   | ×        |
|----------|--------------------------------------------------------------------------------------------------|---------------|------------------|----------------|-----------|--------------|---------------|------|---|----------|
| Account  | 02100001 NEW OWNER                                                                               | Date 26/07/   | 2021 💌           | Select Docum   | ent 🗙     | Bank Balance | : 96,346.50   |      |   | 0        |
| Name     | Owner New                                                                                        | Amount: 60.00 |                  |                |           | BANK BALAN   | NCE ADMIN F   | UND  | 9 | 6,346.50 |
|          |                                                                                                  | ABN:          |                  |                |           | BANK BALAN   | NCE SINKING I | FUND |   | 0.00     |
| Address  | 68 Sunshine Beach                                                                                | ]             |                  |                |           |              |               |      |   |          |
|          | GOLD COAST QLD 4637                                                                              | ]             |                  |                |           |              |               |      |   |          |
|          | Pay using Payments                                                                               | Pay           | by EFT           |                |           |              |               |      |   |          |
|          | <ul> <li>External direct debit, periodic payment,<br/>internet transfer, sharpis hook</li> </ul> | Pay           | by Cheque        |                |           |              |               |      |   |          |
|          | Pay immediately                                                                                  | Pay           | by BPAY - Biller | Code:          |           |              |               |      |   |          |
|          | • Pay initiately                                                                                 | CRI           | N                |                |           |              |               |      |   |          |
| Expe     | nse Account Invoice C                                                                            | ode           | Date [           | Description    | Invoice I | No.          | Amount        | Fund |   |          |
| ~        |                                                                                                  |               |                  |                |           |              |               |      |   | $\times$ |
| Accour   | nt 107 INSPECTION FEES                                                                           | . Date        | 26/07/2021       | •              | Amo       | unt 60.00    |               |      |   |          |
|          |                                                                                                  | Description:  | Inspection Re    | imb.           |           |              |               |      |   |          |
| Fund     | ADMINISTRATIVE FUND                                                                              | Invoice Numbe | er 45678         |                |           |              |               |      |   |          |
| <u> </u> |                                                                                                  |               |                  |                |           |              |               |      |   |          |
|          |                                                                                                  |               |                  |                |           |              |               |      |   |          |
|          |                                                                                                  |               |                  |                |           |              |               |      |   |          |
|          |                                                                                                  |               |                  |                |           |              |               |      |   |          |
|          |                                                                                                  |               |                  |                |           |              |               |      |   |          |
|          |                                                                                                  |               |                  |                |           |              |               |      |   |          |
|          |                                                                                                  |               |                  |                |           |              |               |      |   |          |
|          |                                                                                                  |               |                  |                |           |              |               |      |   |          |
|          |                                                                                                  |               |                  | Add Refund Add | Reimburs  | ement        | Clear         | Save | C | lose     |
|          |                                                                                                  |               |                  |                |           |              |               |      |   |          |

- 8. Click 'Save and Close'
- 9. Invoice transactions will be created

## Example - Transactions posted

| 049 | 26/07/21 | 107 |   | 60.00  | Inspection Reimb.   | F0000019 |             |
|-----|----------|-----|---|--------|---------------------|----------|-------------|
| 049 | 26/07/21 | 012 | P | -60.00 | Balancing Entry     | J0000084 | F0000019    |
| 049 | 26/07/21 | 401 | P | -60.00 | Trf Surplus/Deficit | J0000085 | To Cap. A/c |
| 049 | 26/07/21 | 004 | P | 60.00  | Trf Surplus/Deficit | J0000086 | From PL A/c |

### Example - Payment Entry after saving

| Building:<br>Creditor: | TESTING DP    | - RENEE 2 6  | 8794 🖇     | 000      | Cheques<br>EFTs<br>Any | Not Printed<br>Not Presented |           |          |                  |                    | 60                 |
|------------------------|---------------|--------------|------------|----------|------------------------|------------------------------|-----------|----------|------------------|--------------------|--------------------|
| Date Range             | This Month    | and Last     | ~          | Filter:  |                        | ×                            |           |          |                  |                    |                    |
|                        | 01/06/2021    | ▼ to 31/07/2 | 021 💌      | Amount:  | to                     | ×                            |           |          |                  |                    | Auto Show Document |
| Building               | Name          |              | Date       | Creditor | Name                   | Amount                       | Reference | Status   | EFT              |                    | ^                  |
| 68794                  | TESTING DP -  | RENEE 2      | 26/07/2021 | 02100001 | NEW OWNER              | 60.00                        | F0000019  | •        | dd               |                    | 5                  |
| 68794                  | TESTING DP -  | RENEE 2      | 26/07/2021 | 02100001 | NEW OWNER              | 365.00                       | C0000001  | -        | (****)           |                    | 5                  |
| 68794                  | TESTING DP -  | RENEE 2      | 23/07/2021 | 08200010 | JONES ELECTRICAL       | 250.00                       | F0000018  | -        | dd               |                    | 5                  |
| 68794                  | TESTING DP -  | RENEE 2      | 23/07/2021 | 08200016 | BPAY CRED              | 500.00                       | F0000017  | -        | dd               |                    | 5                  |
| 68794                  | TESTING DP -  | RENEE 2      | 23/07/2021 | 08200014 | CRED EFT               | 1,520.00                     | F0000016  | -        | <b>e</b> 184-446 | 123456             | 5                  |
| 68794                  | TESTING DP -  | RENEE 2      | 23/07/2021 | 08200016 | BPAY CRED              | 10,000.00                    | F0000015  | -        | <b>e</b> 062-000 | 14501259           | 5                  |
| 68794                  | TESTING DP -  | RENEE 2      | 23/07/2021 | 08200014 | CRED EFT               | 9,910.50                     | F0000014  | -        | <b>e</b> 184-446 | 123456             | 5                  |
| 68794                  | TESTING DP -  | RENEE 2      | 20/07/2021 | 08200016 | BPAY CRED              | 40,511.00                    | F0000013  | -        | <b>e</b> 062-000 | 14501259           | 5                  |
| 68794                  | TESTING DP -  | RENEE 2      | 15/07/2021 | 08200014 | CRED EFT               | 300.00                       | F0000011  | ÷.       | <b>e</b> 766-121 | 12352              | 5                  |
| 68794                  | TESTING DP -  | RENEE 2      | 15/07/2021 | 08200014 | CRED EFT               | 100.00                       | F0000010  | - 🖶 🏦    | <b>e</b> 766-121 | 12352              | 5                  |
| 68794                  | TESTING DP -  | RENEE 2      | 09/07/2021 | 12715    | BANK CHARGES - I       | 3PAY 1,000.00                | F0000012  | +        | dd               |                    | 5                  |
| 68794                  | TESTING DP -  | RENEE 2      | 30/06/2021 | 08200014 | CRED EFT               | 500.00                       | F000009   | - 🖶 🏦    | <b>e</b> 766-121 | 12352              | 5                  |
| 68794                  | TESTING DP -  | RENEE 2      | 30/06/2021 | 08200008 | RICHOS PAINTING        | 500.00                       | F000008   | <u></u>  | e 034-012        | 223323232          | 5                  |
| 68794                  | TESTING DP -  | RENEE 2      | 30/06/2021 | 08200008 | RICHOS PAINTING        | 100.00                       | F000007   | -        | <b>e</b> 034-012 | 223323232          | 5                  |
| 68794                  | TESTING DP -  | RENEE 2      | 30/06/2021 | 08200016 | BPAY CRED              | 1,001.00                     | F0000006  | -        | <b>e</b> 062-000 | 14501259           | 5                  |
| 68794                  | TESTING DP -  | RENEE 2      | 30/06/2021 | 08200008 | RICHOS PAINTING        | 1,300.00                     | F0000005  | -        | e 034-012        | 223323232          | 5                  |
| 68794                  | TESTING DP -  | RENEE 2      | 30/06/2021 | 08200008 | RICHOS PAINTING        | 4 011 00                     | F000004   | <u> </u> | A 034-012        | 222222222          | <b>6</b> ×         |
|                        |               |              |            |          |                        |                              |           |          |                  |                    | Count: 20          |
| \$60.00                |               |              |            |          |                        |                              |           |          |                  |                    | 26/07/2021         |
| 02100001               | - NEW OWNE    | R            |            |          |                        |                              |           |          |                  |                    |                    |
| F0000019               |               |              |            |          |                        |                              |           |          |                  |                    |                    |
| Invoice Nu             | imber         | Date         |            | Amount   | Paid Amount            | Description                  |           |          | E                | xpense Account     |                    |
| 45678                  |               | 26/07/202    | 1          | 60.00    | 60.00                  | Inspection Reimb.            |           |          | 1                | 07 INSPECTION FEES |                    |
| SCM Statu              | : Not Availab | le           |            |          | 60.00                  |                              |           |          |                  |                    |                    |

#### 3.3.3 Processing Refund to Owner – Method 'Pay Immediately'

- 1. Navigate to 'Payment Entry'
- 2. Select 'Account' from drop down
- 3. Information will be populated on the screen for selected account
- 4. Select 'Pay Immediately'
- 5. If the Owner has EFT details stored the BSB and Account No. will be reported on screen and 'Pay by EFT' will be automatically selected

| TEST    | ING DP - RENEE 2 68794 - Payment Entry                    |          |                |                    |                  |                              | -                          | - 0 | - ×               |
|---------|-----------------------------------------------------------|----------|----------------|--------------------|------------------|------------------------------|----------------------------|-----|-------------------|
| Account | 02100001 NEW OWNER                                        | Date     | 26/07/2021 🔻   | Select D           | Ocument          | Bank Balance: 96             | 5,286.50                   |     | 0                 |
| Name    | Owner New                                                 | Amount:  | 0.00           |                    |                  | BANK BALANCE<br>BANK BALANCE | ADMIN FUND<br>SINKING FUND |     | 96,286.50<br>0.00 |
| Address | 68 Sunshine Beach                                         |          |                |                    |                  |                              |                            |     |                   |
|         | GOLD COAST QLD 4168                                       |          |                |                    |                  |                              |                            |     |                   |
|         | O Pay using Payments                                      |          | Pay by EFT - B | SB: 184-446 Accoun | t Number: 002356 | 788                          |                            |     |                   |
|         | <ul> <li>External direct debit, periodic payme</li> </ul> | nt,      | Pay by Cheque  | e                  |                  |                              |                            |     |                   |
|         | internet transfer, cheque book                            |          | Pay by BPAY -  | Biller Code:       |                  |                              |                            |     |                   |
|         | <ul> <li>Pay immediately</li> </ul>                       |          | CRN            |                    |                  |                              |                            |     |                   |
| Exper   | nse Account Invo                                          | ice Code | Date           | Description        | Invoice N        | o. Ar                        | mount Fu                   | ind |                   |
|         |                                                           |          |                |                    |                  |                              |                            |     |                   |
| Payment | amount must be greater than zero                          |          |                | Add Refund         | Add Reimburser   | ment Clear                   | r Save                     | 2   | Close             |

- 6. Click 'Add Refund'
- 7. Payment Information window will appear
- 8. Select the 'Invoice Code'
- 9. Enter the 'Amount' for refund

|         |                                                                                        |              |                                    |                       |                  |                         |      |          | _        |
|---------|----------------------------------------------------------------------------------------|--------------|------------------------------------|-----------------------|------------------|-------------------------|------|----------|----------|
| TESTI   | NG DP - RENEE 2 68794 - Paymen                                                         | t Entry      |                                    |                       |                  |                         |      |          |          |
| Account | 02100001 NEW OWNER                                                                     | C            | ate 26/07/2021                     | ▼ Sele                | t Document       | Bank Balance: 96,286.50 |      | •        |          |
| Name    | Owner New                                                                              | ۵            | mount: 200.00                      |                       |                  | BANK BALANCE ADMIN F    |      | 96,286.5 | 0        |
|         |                                                                                        | Δ            | BN:                                |                       |                  | BAINK BALANCE SINKING   | FUND | 0.0      | <u> </u> |
| Address | 68 Sunshine Beach                                                                      |              |                                    |                       |                  |                         |      |          |          |
|         |                                                                                        |              |                                    |                       |                  |                         |      |          |          |
|         | GOLD COAST QLD 4168                                                                    |              |                                    |                       |                  |                         |      |          |          |
|         | Pay using Payments                                                                     |              | Pay by EF                          | T - BSB: 184-446 Acco | unt Number: 0023 | 356788                  |      |          |          |
|         | <ul> <li>External direct debit, periodic<br/>internet transfer, cheque book</li> </ul> | payment,     | Pay by Ch                          | ieque                 |                  |                         |      |          |          |
|         | Pay immediately                                                                        | ·            | Pay by BP                          | AY - Biller Code:     |                  |                         |      |          |          |
|         | ,                                                                                      |              | CKN                                |                       |                  |                         |      |          | _        |
| Exper   | nse Account                                                                            | Invoice Code | e Date                             | Description           | Invoice          | e No. Amount            | Fund |          | L.       |
| ~       |                                                                                        |              |                                    |                       |                  |                         |      | >        |          |
| Accour  | ot 02100001 NEW OWNER                                                                  |              | Date                               | 26/07/2021 💌          |                  | Amount 200.00           |      |          |          |
| Invoice | Code Admin Fund                                                                        |              | <ul> <li>Description:</li> </ul>   | Refund 01/07/21       |                  |                         |      |          |          |
| Fund    | ADMINISTRATIVE FUND                                                                    |              | <ul> <li>Invoice Number</li> </ul> | 33467                 |                  |                         |      |          |          |
|         |                                                                                        |              |                                    |                       |                  |                         |      |          |          |
|         |                                                                                        |              |                                    |                       |                  |                         |      |          |          |
|         |                                                                                        |              |                                    |                       |                  |                         |      |          |          |
|         |                                                                                        |              |                                    |                       |                  |                         |      |          |          |
|         |                                                                                        |              |                                    |                       |                  |                         |      |          |          |
|         |                                                                                        |              |                                    |                       |                  |                         |      |          |          |
|         |                                                                                        |              |                                    |                       |                  |                         |      |          |          |
|         |                                                                                        |              |                                    |                       |                  |                         |      |          | _        |
|         |                                                                                        |              |                                    | Add Refund            | Add Reimbur      | rsement Clear           | Save | Close    |          |

- 10. Click 'Save and Close'
- 11. Payments will be processed via SCM immediately all other banks, EFT Manager will open to allow authorisation as per normal process.

| TEST                       | ING DF                                                                                                    | - RENEE 2 68794                                                                  | - Payment Entry                       |                         |                                                                                                    |                      |                                                          |                                  | _                 |       |
|----------------------------|----------------------------------------------------------------------------------------------------|----------------------------------------------------------------------------------|---------------------------------------|-------------------------|----------------------------------------------------------------------------------------------------|----------------------|----------------------------------------------------------|----------------------------------|-------------------|-------|
| Account<br>Name<br>Address | count 02100001 NEW OWNER                                                                                                    |                                                                                  | Date<br>Amount:<br>ABN:               | 26/07/2021  200.00      | Select                                                                                                  | Document             | Bank Balance: 96,2<br>BANK BALANCE AI<br>BANK BALANCE SI | 86.50<br>DMIN FUND<br>NKING FUND | 96,286.50<br>0.00 |       |
|                            | <ul> <li>GOLL</li> <li>Pa</li> <li>Ex</li> <li>inf</li> <li>Pa</li> </ul>                                                                               | y using Payments<br>ternal direct debit<br>ternet transfer, cho<br>y immediately | 8<br>, periodic payment,<br>eque book |                         | <ul> <li>Pay by EFT - BSB: 184-</li> <li>Pay by Cheque</li> <li>Pay by BPAY - Biller Company</li> </ul> | 446 Accou<br>ode:    | nt Number: 00235                                         | 6788<br>- 🗆 ×                    | 1                 |       |
| Exper<br>Accour<br>Invoice | Pay immediately      Expense Account      O2100001 NEW O      voice Code Admin Fund      Expense Account      O2100001 NEW O      Voice Code Admin Fund |                                                                                  |                                       | exported.<br>syments or | StrataCash Manag<br>cash.maxsoft.com                                                                    | gement.<br>au/<br>OK | unt Fund                                                 | ×                                |                   |       |
| Fund                       |                                                                                                    | ADMINISTRATIVE                                                                   | E FUND                                | ▼ In                    | voice Number 33467                                                                                      |                      |                                                          |                                  |                   |       |
|                            |                                                                                                    |                                                                                  |                                       |                         | Ac                                                                                                    | ld Refund            | Add Reimburs                                             | ement Clear                      | Save              | Close |

# 3.4 Reimburse any Account other than Owner/Creditor

Reimbursements can now be processed as one-off payments using the new Payments Management module when selecting for example an Expense Account.:

- 1. Navigate to 'Payment Entry'
- 2. Select 'Account' from drop down e.g. expense code
- 3. Enter 'Name and Address'
- 4. Select either 'Pay using Payments' Cheque or External direct debit, periodic payment, internet transfer, cheque

| •       |                                                            |         |              |                |            |            |                 |      | _ |          |
|---------|------------------------------------------------------------|---------|--------------|----------------|------------|------------|-----------------|------|---|----------|
| TEST    | NG DP - RENEE 2 68794 - Payment Entry                      |         |              |                |            |            |                 | -    |   | ×        |
| Account | 15805 PAINTING - EXTERNAL                                  | Date    | 26/07/2021 🔻 | Select D       | ocument    | Bank Balar | nce: 96,066.50  |      |   | 0        |
| Name    | Renee Reimbursement                                        | Amount  | 0.00         |                |            | BANK BAL   | ANCE ADMIN FUN  | ND   | 9 | 6,086.50 |
|         |                                                            | ABN:    |              |                |            | DAINE DAL  | ANCE SINKING TO |      |   | -20.00   |
| Address | 6 Waterview Parade                                         |         |              |                |            |            |                 |      |   |          |
|         | SURFERS PARADISE QLD 4234                                  |         |              |                |            |            |                 |      |   |          |
|         | Pay using Payments                                         |         | Pay by EFT   |                |            |            |                 |      |   |          |
|         | <ul> <li>External direct debit, periodic paymer</li> </ul> | t,      | Pay by Cheq  | ue             |            |            |                 |      |   |          |
|         | internet transfer, cheque book                             |         | Pay by BPAY  | - Biller Code: |            |            |                 |      |   |          |
|         | Pay immediately                                            |         | CRN          |                |            |            |                 |      |   |          |
| Exper   | nse Account Invoi                                          | ce Code | Date         | Description    | Invoid     | e No.      | Amount          | Fund |   |          |
|         |                                                            |         |              |                |            | \$         |                 |      |   |          |
| Payment | amount must be greater than zero                           |         |              |                | Add Reimbu | ursement   | Clear           | ave  | С | lose     |

- 5. Click 'Add Reimbursement'
- 6. Complete the payment Information see example below

| _        |                                                                                          |            |         |          |          |               |              |              |             |                |         |   |           |
|----------|------------------------------------------------------------------------------------------|------------|---------|----------|----------|---------------|--------------|--------------|-------------|----------------|---------|---|-----------|
| TESTI    | NG DP - RENEE 2 68794 - Payment                                                          | Entry      |         |          |          |               |              |              |             |                | -       |   | ×         |
| Account  | 15805 PAINTING - EXTERNAL                                                                |            | Date    | 26/07/20 | 21 💌     |               | Select Docur | ment         | Bank Bala   | nce: 96,066.50 | )       |   | 0         |
| Name     | Renee Reimbursement                                                                      |            | Amount: | 800.00   |          |               |              |              | BANK BA     | ANCE ADMI      | I FUND  | 1 | 96,086.50 |
|          |                                                                                          |            | ABN:    |          |          |               |              |              | BAINK BAI   | LANCE SINKIN   | IG FUND |   | -20.00    |
| Address  | 6 Waterview Parade                                                                       |            |         |          |          |               |              |              |             |                |         |   |           |
|          | SURFERS PARADISE QLD 4234                                                                |            |         |          |          |               |              |              |             |                |         |   |           |
|          | Pay using Payments                                                                       |            |         | Pay b    | y EFT    |               |              |              |             |                |         |   |           |
|          | <ul> <li>External direct debit, periodic p<br/>internet transfer, cheque book</li> </ul> | payment,   |         | Pay b    | y Chequ  | e<br>Pill C I |              |              |             |                |         |   |           |
|          | <ul> <li>Pay immediately</li> </ul>                                                      |            |         | Pay by   | у ВРАЧ - | Biller Code   | 5            |              |             |                |         |   |           |
|          |                                                                                          |            |         | CRIN     |          |               |              |              |             |                |         |   |           |
| Exper    | nse Account                                                                              | Invoice Co | de      | Da       | ite      | Descri        | ption        | Invoice I    | No.         | Amount         | Fund    |   | ×         |
|          |                                                                                          |            | _       |          |          |               |              |              |             |                |         |   |           |
| Accour   | it 15805 PAINTING - EXTERNAL                                                             |            | Date    |          | 26/07/2  | 021 💌         |              | Amo          | ount 800.00 |                |         |   |           |
|          |                                                                                          |            | Descrip | otion:   | Reimb F  | Painting Ex   | t            |              |             |                |         |   |           |
| Fund     | ADMINISTRATIVE FUND                                                                      | *          | Invoice | Number   | 45677    |               |              |              |             |                |         |   |           |
| <u>.</u> |                                                                                          |            |         |          |          |               |              |              |             |                |         |   |           |
|          |                                                                                          |            |         |          |          |               |              |              |             |                |         |   |           |
|          |                                                                                          |            |         |          |          |               |              |              |             |                |         |   |           |
|          |                                                                                          |            |         |          |          |               |              |              |             |                |         |   |           |
|          |                                                                                          |            |         |          |          |               |              |              |             |                |         |   |           |
|          |                                                                                          |            |         |          |          |               |              |              |             |                |         |   |           |
|          |                                                                                          |            |         |          |          |               |              |              |             |                |         |   |           |
|          |                                                                                          |            |         |          |          |               | Ad           | ld Paimhurs  | amont       | Clear          | Sava    |   | loca      |
| 1        |                                                                                          |            |         |          |          |               | Ad           | iu keimpursi | ement       | Clear          | Salve   |   | liose     |

- 7. Navigate to 'Payments'
- 8. Click on 'Print Payments'
- 9. Select 'Payment'
- 10. Print
- 11. Payment Remittance Cheque/EFT will be produced and normal processes will need to be carried out

| Building:<br>Creditor:             | TESTING DP - RENEE | 2 68794 2    |               | EFTs Any          | Not Printed<br>Not Presented |           |                  |                  |            | 3           |
|------------------------------------|--------------------|--------------|---------------|-------------------|------------------------------|-----------|------------------|------------------|------------|-------------|
| Date Range:                        | This Month and Las | t Y          | Filter:       |                   | ×                            |           |                  |                  |            |             |
|                                    | 01/06/2021 💌 to    | 31/07/2021 💌 | Amount:       | to                | ×                            |           |                  |                  | Auto S     | how Documen |
| Building N                         | lame               | Date         | Creditor      | Name              | Amount                       | Reference | Status           | EFT              |            | ^           |
| 68794                              | TESTING DP - RENEE | 2 26/07/     | 2021 15805    | PAINTING - EXTERN | VAL 800.00                   | C0000002  | •                |                  |            | 5           |
| 68794                              | TESTING DP - RENEE | 2 26/07/     | 2021 02100001 | NEW OWNER         | 20.00                        | F0000021  |                  | <b>e</b> 184-446 | 002356788  | 5           |
| 68794                              | TESTING DP - RENEE | 2 26/07/     | 2021 02100001 | NEW OWNER         | 200.00                       | F0000020  | -                | <b>e</b> 184-446 | 002356788  | 5           |
| 68794                              | TESTING DP - RENEE | 2 26/07/     | 2021 02100001 | NEW OWNER         | 60.00                        | F0000019  | -                | dd               |            | 5           |
| 68794                              | TESTING DP - RENEE | 2 26/07/     | 2021 02100001 | NEW OWNER         | 365.00                       | C0000001  | ÷.               | 1000             |            | 5           |
| 68794                              | TESTING DP - RENEE | 2 23/07/     | 2021 08200010 | JONES ELECTRICAL  | . 250.00                     | F0000018  | ÷.               | dd               |            | 5           |
| 68794                              | TESTING DP - RENEE | 2 23/07/     | 2021 08200016 | BPAY CRED         | 500.00                       | F0000017  | -                | dd               |            | 5           |
| 68794                              | TESTING DP - RENEE | 2 23/07/     | 2021 08200014 | CRED EFT          | 1,520.00                     | F0000016  | ÷                | <b>e</b> 184-446 | 123456     | 5           |
| 68794                              | TESTING DP - RENEE | 2 23/07/     | 2021 08200016 | BPAY CRED         | 10,000.00                    | F0000015  | ÷.               | e 062-000        | 14501259   | 5           |
| 68794                              | TESTING DP - RENEE | 2 23/07/     | 2021 08200014 | CRED EFT          | 9,910.50                     | F0000014  | ÷.               | <b>e</b> 184-446 | 123456     | 5           |
| 68794                              | TESTING DP - RENEE | 2 20/07/     | 2021 08200016 | BPAY CRED         | 40,511.00                    | F0000013  | ÷.               | <b>e</b> 062-000 | 14501259   | 5           |
| 68794                              | TESTING DP - RENEE | 2 15/07/     | 2021 08200014 | CRED EFT          | 300.00                       | F0000011  | ÷.               | <b>e</b> 766-121 | 12352      | 5           |
| 68794                              | TESTING DP - RENEE | 2 15/07/     | 2021 08200014 | CRED EFT          | 100.00                       | F0000010  | - <del>-</del>   | <b>e</b> 766-121 | 12352      | 5           |
| 68794                              | TESTING DP - RENEE | 2 09/07/     | 2021 12715    | BANK CHARGES - I  | BPAY 1,000.00                | F0000012  | - <del>-</del> - | dd               |            | 5           |
| 68794                              | TESTING DP - RENEE | 2 30/06/     | 2021 08200014 | CRED EFT          | 500.00                       | F0000009  | - 🖶 🏦            | <b>e</b> 766-121 | 12352      | 5           |
| 68794                              | TESTING DP - RENEE | 2 30/06/     | 2021 08200008 | RICHOS PAINTING   | 500.00                       | F0000008  | <u></u>          | e 034-012        | 223323232  | 5           |
| 68794                              | TESTING DP - RENEE | 2 30/06/     | 2021 08200008 | RICHOS PAINTING   | 100.00                       | E0000007  | <u> </u>         | A 034-012        | 222222222  | Count: 2    |
| \$800.00<br>15805 - PA<br>C0000002 | INTING - EXTERNAL  |              |               |                   |                              |           |                  |                  | 2          | 6/07/2021   |
| Invoice Nur                        | mber D             | ate          | Amount        | Paid Amount       | Description                  |           | Ex               | pense Accour     | ıt         |             |
| 45677                              | 2                  | 5/07/2021    | 800.00        | 800.00            | Reimb Painting Ext           |           | 15               | 805 PAINTING     | - EXTERNAL |             |
|                                    |                    |              |               | 800.00            |                              |           |                  |                  |            |             |

Example - Payment Management after payment is processed

#### Example Transactions posted:

| C | )52 | 26/07/21 | 15805 |   |   | 800.00  |  | Reimb Painting Ext  | C000002  |             |    |
|---|-----|----------|-------|---|---|---------|--|---------------------|----------|-------------|----|
| 0 | )52 | 26/07/21 | 012   | J | P | -800.00 |  | Balancing Entry     | J0000089 | C000002     | 17 |
| 0 | )52 | 26/07/21 | 401   | J | P | -800.00 |  | Trf Surplus/Deficit | J0000090 | To Cap. A/c | 17 |
| 0 | )52 | 26/07/21 | 004   | J | P | 800.00  |  | Trf Surplus/Deficit | J0000091 | From PL A/c | 17 |

# 4. Creditor Invoices - Pay and Save

In addition to the new Payment Entry desktop module users can now access Payment Entry via Creditor Invoices. This is used to pay a creditor immediately after the invoice is entered.

To utilise Save and Pay option, follow the below steps:

- 1. Navigate to 'Creditor Invoices'
- 2. Select the 'Creditor code' from drop down
- 3. Enter the details of the invoice or credit note, invoice details and inv. No.
- 4. Click 'Save and Pay'

| Creditor Commitment Entry TESTING DP - RENEE 2                                    | 68794 26 July 2021                                    | - 🗆 ×            |
|-----------------------------------------------------------------------------------|-------------------------------------------------------|------------------|
| File Options Goto Help                                                            |                                                       |                  |
| Creditor<br>Code 08200008 Creditor<br>Name Richos Painting                        | ▼ 4 ▶                                                 | Change Building  |
| ABN: 47 211 212 121 (Not Registered) Pay by EFT - BSB: 03                         | 34-012 A/c: Select by ABN                             |                  |
| Ref. No D0000022 Multi Expense Entry                                              | Budget for Painting - Internal<br>This Year's Actual: | New Entry $\sim$ |
| Expense A/c 15810 Painting - Internal                                             | This Year's Budget:                                   | Save             |
| Date         01/07/21           Amount         10000.00         Invoice         ✓ | View/Edit Expense<br>Budget Records                   | Save and Pay     |
| Details Painting - Internal Shorthand                                             | Pro Rata                                              | Cancel           |
| Invoice No. 001 History                                                           | Add Purchase To Asset Register                        | Account Info     |
| More Info Total invoice                                                           | Ok to Pay     Payment Authority     No GST            |                  |
| Work Order                                                                        |                                                       | Ledger Card      |
| Total Amount for Invoice No. 001 - \$10000.00                                     | Aged Balances                                         | Close            |
|                                                                                   | Name Amount                                           |                  |
| 00 GST 10.00 Add                                                                  | 30 Days -5500                                         |                  |
|                                                                                   | 60 Days 0.00                                          |                  |
| Batch Total Bank Balance Posting Month                                            | 90 Days 0.00                                          |                  |
| Hold Total Posting Group                                                          | Total -5500                                           | Numl ook Off     |
| -5500.00                                                                          | Post Period Current                                   | Insert           |
| Current Month: Jul 2021   Fin Year End: 31/12/21   Invo                           | ice Hub Off                                           | .:               |

- 5. 'Payment Entry' module will appear, automatically populating the selected creditor
- 6. Select Payment method e.g. 'Pay Immediately'

 Invoice details for the new invoice will appear in the list with the 'Amount to Pay' populated – In this example there were other unpaid invoices listed which are reported as '0' unless the amount to pay is adjusted manually or 'Pay all' is selected.

| TESTI     | ING DP - RENE                                     | 2 68794 - Payment Entry                          |                 |                                             |               |                 |                    | _              |     | $\times$          |
|-----------|---------------------------------------------------|--------------------------------------------------|-----------------|---------------------------------------------|---------------|-----------------|--------------------|----------------|-----|-------------------|
| Account   | 08200008 RICH                                     | HOS PAINTING                                     | Date            | 01/07/2021 💌                                | Select Docum  | ient Bank       | Balance: 95,176.50 |                |     | 0                 |
| Name      | Richos Paintin                                    | g                                                | Amount:<br>ABN: | 10,000.00<br>47 211 212 121                 |               | BANK            | BALANCE ADMIN      | FUND<br>G FUND | 95  | ,196.50<br>-20.00 |
| Address   | 35 Carlton dve                                    | 2                                                |                 |                                             |               |                 |                    |                |     |                   |
|           | Miami, QLD, 4                                     | 220                                              |                 |                                             |               |                 |                    |                |     |                   |
|           | Pay using F                                       | ayments                                          |                 | Pay by EFT - BSB: 034-012                   | 2 Account Num | nber: 223323232 |                    |                |     |                   |
|           | <ul> <li>External dir<br/>internet tra</li> </ul> | rect debit, periodic payme<br>nsfer, cheque book | ent,            | Pay by Cheque     Pay by BPAY - Biller Code |               |                 |                    |                |     |                   |
|           | O Pay immed                                       | liately                                          |                 | CRN                                         |               |                 |                    |                |     |                   |
| Reference | e Date                                            | Description                                      | Invoice No.     | BPAY CRN                                    | On Hold       | Invoice Amount  | Unpaid Amount      | Amount to Pa   | у   |                   |
| D0000002  | 28/06/2021                                        | Fire Protection Cont                             | 4678            |                                             | On Hold       | 8.000.00        | 5.500.00           | 0              |     |                   |
| D0000022  | 01/07/2021                                        | Painting - Internal                              | 001             |                                             |               | 10,000.00       | 10,000.00          | 10000.00       |     |                   |
|           |                                                   |                                                  |                 |                                             |               |                 |                    |                |     | ·                 |
|           |                                                   |                                                  |                 |                                             |               |                 |                    |                |     |                   |
|           |                                                   |                                                  |                 |                                             |               |                 |                    |                |     |                   |
|           |                                                   |                                                  |                 |                                             |               |                 |                    |                |     |                   |
|           |                                                   |                                                  |                 |                                             |               |                 |                    |                |     |                   |
|           |                                                   |                                                  |                 |                                             |               |                 |                    |                |     |                   |
|           |                                                   |                                                  |                 |                                             |               |                 |                    |                |     |                   |
|           |                                                   |                                                  |                 |                                             | Don't Pay A   | All Pay All     | Clear              | Save           | Clo | ose               |

- 8. If the full amount of the invoice entered needs to be paid click on 'Save'
- 9. Payment will be processed and submitted to SCM or through EFT Manager for approval for all other bank types.

# 5. Bank Reconciliation – Create Payment

Bank Reconciliation/Statement Entry/Processing has been enhanced by adding a new 'Create Payment' option. This new option will replace the need to process directs to Creditor accounts.

When Create Payment option is selected the system will launch the new 'Payment Entry' module.

## 5.1 Create Payment – Direct Debits or Manual Payments via bank

If an amount is showing on the Bank Statement that reflects a payment that was created online directly from the Body Corporate bank account manually e.g.

Electricity or Water or a Direct Debit set by an external utilities company, follow the below steps using Create Payment:

- 1. Navigate to Bank Reconciliation
- 2. Select the Debit Entry that is not posted

| 🧧 Bank Re    | conciliatio  | - TESTING DP - RENEE 2 68794 26   | July 2021             |               |                    |           |               |          |           |                    |       |   | -               | ۵ | ×    |
|--------------|--------------|-----------------------------------|-----------------------|---------------|--------------------|-----------|---------------|----------|-----------|--------------------|-------|---|-----------------|---|------|
| File Op      | tions G      | oTo SCM Help                      |                       |               |                    |           |               |          |           |                    |       |   |                 |   |      |
| Statement E  | ntry/Process | ing Bank Reconciliation Report C  | heque Receipt Tagging |               |                    |           |               |          |           |                    |       |   |                 |   |      |
|              |              |                                   |                       |               |                    |           |               |          |           |                    |       |   |                 |   |      |
|              | Ŧ            | D.1.1                             | D/ N-1                |               |                    | Stateme   | ant No. 00012 |          |           |                    |       |   |                 |   |      |
| Date         | Type         | Details<br>Description            | Heterence Number      | Amount        | Balance<br>4500.00 | Matched   | Post to       | Posted   | Bankstate | mentScm i ransacti | on_ia |   |                 |   |      |
| 10/07/21     | OTHER        | OBIGIN ELEC 087305261115          | 087305261115          | 800.00        | 5300.00            |           |               |          |           |                    |       |   |                 |   |      |
| 27/07/21     | OTHER        | Water ref 4058586                 | 007003201110          | 600.00        | 5900.00            |           |               |          |           |                    |       |   |                 |   |      |
|              |              |                                   |                       |               |                    |           |               |          |           |                    |       |   |                 |   |      |
|              |              |                                   |                       |               |                    |           |               |          |           |                    |       |   |                 |   |      |
|              |              |                                   |                       |               |                    |           |               |          |           |                    |       |   |                 |   |      |
|              |              |                                   |                       |               |                    |           |               |          |           |                    |       |   |                 |   |      |
|              |              |                                   |                       |               |                    |           |               |          |           |                    |       |   |                 |   |      |
|              |              |                                   |                       |               |                    |           |               |          |           |                    |       |   |                 |   |      |
|              |              |                                   |                       |               |                    |           |               |          |           |                    |       | D |                 |   |      |
|              |              |                                   |                       |               |                    |           |               |          |           |                    |       |   |                 |   |      |
|              |              |                                   |                       |               |                    |           |               |          |           |                    |       |   |                 |   |      |
|              |              |                                   |                       |               |                    |           |               |          |           |                    |       |   |                 |   |      |
|              |              |                                   |                       |               |                    |           |               |          |           |                    |       |   |                 |   |      |
|              |              |                                   |                       |               |                    |           |               |          |           |                    |       |   |                 |   |      |
|              |              |                                   |                       |               |                    |           |               |          |           |                    |       |   |                 |   |      |
|              |              |                                   |                       |               |                    |           |               |          |           |                    |       |   |                 |   |      |
|              |              |                                   |                       |               |                    |           |               |          |           |                    |       |   |                 |   |      |
|              |              |                                   |                       |               |                    |           |               |          |           |                    |       |   |                 |   |      |
|              |              |                                   |                       |               |                    |           |               |          |           |                    |       |   |                 |   |      |
|              |              |                                   |                       |               |                    |           |               |          |           |                    |       |   |                 |   |      |
|              |              |                                   |                       |               |                    |           |               |          |           |                    |       |   |                 |   |      |
|              |              |                                   |                       |               |                    |           |               |          |           |                    |       |   |                 |   |      |
|              |              |                                   | [                     | Receipt Entry | Reverse Payme      | ent Creat | te Payment    | Auto Rep | rocess    | Legend             | ]     |   |                 |   |      |
|              |              |                                   |                       | Insert        | Delete             | 1         | ag List       | Prin     | x         | Match              |       |   |                 |   |      |
|              |              |                                   |                       |               |                    |           |               |          |           |                    |       |   |                 |   |      |
|              |              |                                   |                       |               |                    |           |               |          |           |                    |       |   |                 |   |      |
| Double Click | to edit - Ri | ght Click to Show Unmatched Items |                       |               |                    |           |               |          |           |                    |       |   | Change Building | 0 | lose |

- 3. Select 'Expense Code' you wish to use for the Payment
- 4. Click on the 'Add Expense' option e.g. Water & Sewerage

| TEST    | ING DP - RENEE 2 68794 - Pa                                                | yment Entry    |                |                                                      |              |            |                        |                            | -           |   | $\times$           |
|---------|----------------------------------------------------------------------------|----------------|----------------|------------------------------------------------------|--------------|------------|------------------------|----------------------------|-------------|---|--------------------|
| Account | 17030 UTILITIES - WATER &                                                  | SEWERAGE       | Date           | 27/07/2021 🔻                                         | Selec        | t Document | Bank Balanc            | e: 83,603.50               |             |   | 0                  |
| Name    |                                                                            |                | Amount<br>ABN: | t: 0.00                                              |              |            | BANK BALA<br>BANK BALA | NCE ADMIN F<br>NCE SINKING | UND<br>FUND | 8 | 3,623.50<br>-20.00 |
| Address |                                                                            |                |                |                                                      |              |            |                        |                            |             |   |                    |
|         | <ul> <li>Pay using Payments</li> <li>External direct debit, per</li> </ul> | iodic payment, | ,              | <ul> <li>Pay by EFT</li> <li>Pay by Chequ</li> </ul> | ie           |            |                        |                            |             |   |                    |
|         | <ul> <li>Pay immediately</li> </ul>                                        | book           |                | Pay by BPAY -<br>CRN                                 | Biller Code: |            |                        |                            |             |   |                    |
|         |                                                                            |                |                |                                                      |              |            |                        |                            |             |   |                    |
|         |                                                                            |                |                |                                                      |              | _          |                        |                            |             |   |                    |

5. Enter all the details as per below example:

| P TEST  | ING DP - RENEE 2 68794 - Payment Entry                                                          |          |                        |             |               |            |               | —     |    | $\times$ |
|---------|-------------------------------------------------------------------------------------------------|----------|------------------------|-------------|---------------|------------|---------------|-------|----|----------|
| Account | 17030 UTILITIES - WATER & SEWERAGE                                                              | Date     | 27/07/2021 💌           | Select [    | Document      | Bank Balan | ce: 83,603.50 |       |    | ?        |
| Name    | Sydney Water                                                                                    | Amount:  | 600.00                 |             |               | BANK BALA  | NCE ADMIN F   | UND   | 8  | 3,623.50 |
|         |                                                                                                 | ABN:     |                        |             |               | BANK BALA  | ANCE SINKING  | FUND  |    | -20.00   |
| Address |                                                                                                 | ]        |                        |             |               |            |               |       |    |          |
|         |                                                                                                 | ]        |                        |             |               |            |               |       |    |          |
|         | Pay using Payments                                                                              | 1        | Pay by EFT             |             |               |            |               |       |    |          |
|         | <ul> <li>External direct debit, periodic payment,<br/>internet transfer, cheque book</li> </ul> |          | Pay by Cheque          |             |               |            |               |       |    |          |
|         | Pay immediately                                                                                 |          | Pay by BPAY - B<br>CRN | iller Code: |               |            |               |       |    |          |
| Expe    | nse Account Invoice Co                                                                          | ode      | Date                   | Description | Invoice N     | No.        | Amount        | Fund  |    |          |
| ~       |                                                                                                 |          |                        |             |               |            |               |       |    | ×        |
| Accourt | at 08200030 SYDNEY WATER                                                                        | Date     | 27/07/202              | H 💌         | Amo           | unt 600.00 |               |       |    |          |
| Account |                                                                                                 | Descript | ion: Water Jul         | /           |               |            |               |       |    |          |
| Fund    | ADMINISTRATIVE FUND                                                                             | Invoice  | Number 35578           |             |               |            |               |       |    |          |
|         |                                                                                                 | _        |                        |             |               |            |               |       |    |          |
|         |                                                                                                 |          |                        |             |               |            |               |       |    |          |
|         |                                                                                                 |          |                        |             |               |            |               |       |    |          |
|         |                                                                                                 |          |                        |             |               |            |               |       |    |          |
|         |                                                                                                 |          |                        |             |               |            |               |       |    |          |
|         |                                                                                                 |          |                        |             |               |            |               |       |    |          |
|         |                                                                                                 |          |                        |             |               |            |               |       |    |          |
|         |                                                                                                 |          |                        | Add Expense | Add Paimhurse | mont       | Clear         | Cauro | CI | lose     |

- 6. Click Save
- 7. The entry will be automatically Matched and posted

| Bank F     | Reconciliatio    | n - TESTING DP - RENEE 2 68794 2   | 6 July 2021               |               |               |            |              |            |                                   |                | đ   | ×    |
|------------|------------------|------------------------------------|---------------------------|---------------|---------------|------------|--------------|------------|-----------------------------------|----------------|-----|------|
| File (     | Jptions G        | olo SCM Help                       | Channel Branchet Transfer |               |               |            |              |            |                                   |                |     |      |
| Adcenteric | Ling/11006s      | any bank reconcilation report C    | uneque necelpt Tagging    |               |               |            |              |            |                                   |                |     |      |
|            |                  |                                    |                           |               |               | Statemer   | nt No. 00012 | 2          |                                   |                |     |      |
| Date       | Туре             | Details                            | Reference Number          | Amount        | Balance       | Matched    | Post to      | Posted I   | Bank Statement Scm Transaction_Id |                |     |      |
| 27/07/2    |                  | Brought forward                    |                           | 00.00         | 4500.00       | ~          | 17020        | v          |                                   |                |     |      |
| 2110112    | OTHEN            | wateriel 4006066                   |                           | 600.00        | 5100.00       |            | 17030        |            |                                   |                |     |      |
|            |                  |                                    |                           |               |               |            |              |            |                                   |                |     |      |
|            |                  |                                    |                           |               |               |            |              |            |                                   |                |     |      |
|            |                  |                                    |                           |               |               |            |              |            |                                   |                |     |      |
|            |                  |                                    |                           |               |               |            |              |            |                                   |                |     |      |
|            |                  |                                    |                           |               |               |            |              |            |                                   |                |     |      |
|            |                  |                                    |                           |               |               |            |              |            |                                   |                |     |      |
|            |                  |                                    |                           |               |               |            |              |            |                                   |                |     |      |
|            |                  |                                    |                           |               |               |            |              |            |                                   |                |     |      |
|            |                  |                                    |                           |               |               |            |              |            |                                   |                |     |      |
|            |                  |                                    |                           |               |               |            |              |            |                                   |                |     |      |
|            |                  |                                    |                           |               |               |            |              |            |                                   |                |     |      |
|            |                  |                                    |                           |               |               |            |              |            |                                   |                |     |      |
|            |                  |                                    |                           |               |               |            |              |            |                                   |                |     |      |
|            |                  |                                    |                           |               |               |            |              |            |                                   |                |     |      |
|            |                  |                                    |                           |               |               |            |              |            |                                   |                |     |      |
|            |                  |                                    |                           |               |               |            |              |            |                                   |                |     |      |
|            |                  |                                    |                           |               |               |            |              |            |                                   |                |     |      |
|            |                  |                                    |                           |               |               |            |              |            |                                   |                |     |      |
|            |                  |                                    |                           |               |               |            |              |            |                                   |                |     |      |
|            |                  |                                    | [                         | Receipt Entry | Reverse Payme | ent Create | e Payment    | Auto Repro | cess Legend                       |                |     |      |
|            |                  |                                    | [                         | Insert        | Delete        | Ta         | ag List      | Print      | Match                             |                |     |      |
|            |                  |                                    |                           |               |               |            |              |            |                                   |                |     |      |
| a de ci    | iak ta adit Di   | ight Click to Show Upmatched Roma  |                           |               |               |            |              |            |                                   |                |     | ~    |
| ouble Cl   | ick to eait - Hi | ight Click to Show Unmatched Items |                           |               |               |            |              |            |                                   | Change Buildin | g ( | Jose |

- 8. Click 'Auto Process'
- 9. Bank Rec will be finalised successfully
- 10. Transactions will be stored in the system successfully

# **Example - Payment Management -** Recording the Transactions Created via bank Rec/Create Payments

| Payments                           | s Managemen    | nt           |            |          |                        |               |              |           |            |                  |                       |
|------------------------------------|----------------|--------------|------------|----------|------------------------|---------------|--------------|-----------|------------|------------------|-----------------------|
| Building:<br>Creditor:             | TESTING DP     | - RENEE 2    | 68794 🖇    | 0        | Cheques<br>EFTs<br>Any | Not Print     | ed<br>Inted  |           |            |                  | 6                     |
| Date Range:                        | This Month     | and Last     | ~          | Filter:  |                        |               | $\mathbf{x}$ |           |            |                  |                       |
|                                    | 01/06/2021     | ▼ to 31/07/  | 2021 💌     | Amount:  |                        | to            | ×            |           |            | Auto Show        | Document              |
| Building N                         | Name           |              | Date       | Creditor | Name                   |               | Amount       | Reference | Status     | EFT              | ^                     |
| 68794                              | TESTING DP -   | RENEE 2      | 27/07/2021 | 17030    | UTILITIES - V          | WATER & SEWER | 600.00       | F0000024  | <u>- 1</u> | dd               | 5                     |
| 68794                              | TESTING DP -   | RENEE 2      | 26/07/2021 | 08200014 | CRED EFT               |               | 90.00        | C000003   |            |                  | 5                     |
| 68794                              | TESTING DP -   | RENEE 2      | 26/07/2021 | 15805    | PAINTING -             | EXTERNAL      | 800.00       | C000002   | -          | 10 g             | 5                     |
| 68794                              | TESTING DP -   | RENEE 2      | 26/07/2021 | 02100001 | NEW OWNE               | R             | 20.00        | F0000021  |            | <b>e</b> 184-446 | 002 🕤                 |
| 68794                              | TESTING DP -   | RENEE 2      | 26/07/2021 | 02100001 | NEW OWNE               | R             | 200.00       | F0000020  | -          | <b>e</b> 184-446 | 002 🕤                 |
| 68794                              | TESTING DP -   | RENEE 2      | 26/07/2021 | 02100001 | NEW OWNE               | R             | 60.00        | F0000019  | -          | dd               | 5                     |
| 68794                              | TESTING DP -   | RENEE 2      | 26/07/2021 | 02100001 | NEW OWNE               | R             | 365.00       | C0000001  | -          |                  | 5                     |
| 68794                              | TESTING DP -   | RENEE 2      | 23/07/2021 | 08200010 | JONES ELEC             | TRICAL        | 250.00       | F0000018  | -          | dd               | 5                     |
| 68794                              | TESTING DP -   | RENEE 2      | 23/07/2021 | 08200016 | BPAY CRED              |               | 500.00       | F0000017  | -          | dd               | 5                     |
| 68794                              | TESTING DP -   | RENEE 2      | 23/07/2021 | 08200014 | CRED EFT               |               | 1,520.00     | F0000016  | -          | <b>e</b> 184-446 | 123.5                 |
| 68794<br><                         | TESTING DP -   | RENEE 2      | 23/07/2021 | 08200016 | BPAY CRED              |               | 10,000.00    | F0000015  | •          | <b>e</b> 062-000 | 1451 <b>~5</b> ~<br>> |
|                                    |                |              |            |          |                        |               |              |           |            |                  | Count: 27             |
| \$600.00<br>17030 - UT<br>F0000024 | nlities - Wat  | ER & SEWERAG | iΕ         |          |                        |               |              |           |            | 27/07/           | /2021                 |
| Invoice Nur                        | mber           | Date         |            | Amount   | Paid Am                | ount Descrip  | tion         | Ex        | pense A    | count            |                       |
| 35578                              |                | 27/07/20     | 21         | 600.00   | 600.00                 | Water J       | uly          | 08        | 200030 S   | YDNEY WATER      |                       |
| SCM Status:                        | : Not Availabl | e            |            |          | 600.00                 |               |              |           |            |                  |                       |

#### **Example** – Transactions being stored for the Bank Reconciliation entry

| 068 | 27/07/21 | 08200030 | Р | 600.00  | Water July      | F0000024 |          |
|-----|----------|----------|---|---------|-----------------|----------|----------|
| 068 | 27/07/21 | 012      | Р | -600.00 | Balancing Entry | J0000119 | F0000024 |

## 5.2 Create Payment - for an invoice that is entered into the system

If a payment shows on the unprocessed Bank Statement for an Invoice that has been entered into the system, users can now select 'Create Payment' to match to the Invoice entered which will match and present the payment successfully:

Follow the below instructions for this example:

- 1. Navigate to 'Bank Reconciliation
- 2. The Payment will appear on unprocessed Statement
- 3. Highlight the entry as shown below

|   | Bank R       | econciliatio  | on - TESTING DP - RE  | NEE 2 68794 27 J | July 2021           |             |         | -             |         | $\times$ |
|---|--------------|---------------|-----------------------|------------------|---------------------|-------------|---------|---------------|---------|----------|
|   | File Op      | otions G      | oTo SCM Help          |                  |                     |             |         |               |         |          |
| S | tatement E   | ntry/Process  | sing Bank Reconcilia  | tion Report Che  | que Receipt Tagging |             |         |               |         |          |
| Г |              |               |                       |                  | Statement No. 000   | 115         |         |               |         |          |
| Γ | Date         | Type          | Details               | -                | Reference Number    | Amount      | Balance | Matched       | Post to | Poster   |
| ŀ |              | .,,,==        | Brought forward       |                  |                     |             | 6700.00 |               |         |          |
|   | 27/07/21     | OTHER         | Direct ORIGIN GAS     |                  |                     | 590.00      | 7290.00 |               |         |          |
|   |              |               |                       |                  |                     |             |         |               |         |          |
|   |              |               |                       |                  |                     |             |         |               |         |          |
|   |              |               |                       |                  |                     |             |         |               |         |          |
|   |              |               |                       |                  |                     |             |         |               |         |          |
|   |              |               |                       |                  |                     |             |         |               |         |          |
|   |              |               |                       |                  |                     |             |         |               |         |          |
|   |              |               |                       |                  |                     |             |         |               |         |          |
|   |              |               |                       |                  |                     |             |         |               |         |          |
|   |              |               |                       |                  |                     |             |         |               |         |          |
|   |              |               |                       |                  |                     |             |         |               |         |          |
|   | <            |               |                       |                  |                     |             |         |               |         | >        |
|   |              |               | Descipt Entry         | Devene Deven     | unt Consta Resumant | Auto Denne  |         | and a         |         |          |
|   |              |               | Receipt Entry         | neverse rayme    | Create Paymen       | Auto Reproc | Leg     | enu           |         |          |
|   |              |               | Insert                | Delete           | Tag List            | Print       | Mat     | tch           |         |          |
|   |              |               |                       |                  |                     |             |         |               |         |          |
| 0 | Double Click | k toedit - Ri | ght Click to Show Unm | atched Items     |                     |             |         | Change Buildi | ng (    | Close    |

- 4. Click 'Create Payment'
- 5. Select 'Creditor Account'

6. Invoices previously entered into the system will appear to allow allocation

| Account         | 08200019 ORIC                                                                             | GIN ENERGY                                                             | Dat      | ite           | 27/07/2021 🔻                                                        | Select Docume | ent Bank       | Balance: 81,403.50                                   |             |               | ?    |
|-----------------|-------------------------------------------------------------------------------------------|------------------------------------------------------------------------|----------|---------------|---------------------------------------------------------------------|---------------|----------------|------------------------------------------------------|-------------|---------------|------|
| Name<br>Address | Origin Energy                                                                             |                                                                        | Am<br>AB | nount:<br>3N: | 590.00<br>23 111 266 523<br>- Compliance                            |               | BANK           | BANK BALANCE ADMIN FUND<br>BANK BALANCE SINKING FUND |             | 81,423<br>-20 |      |
|                 |                                                                                           |                                                                        |          |               | Valid O Not Valid                                                   |               |                |                                                      |             |               |      |
|                 | <ul> <li>Pay using F</li> <li>External dir<br/>internet tra</li> <li>Pay immed</li> </ul> | rayments<br>rect debit, periodic payr<br>nsfer, cheque book<br>liately | ment,    |               | Pay by EFT     Pay by Cheque     Pay by BPAY - Biller Code:     CRN |               |                |                                                      |             |               |      |
| Reference       | Date                                                                                      | Description                                                            | Invoice  | No.           | BPAY CRN                                                            | On Hold       | Invoice Amount | Unpaid Amount                                        | Amount to I | Day           |      |
| 0000033         | 22/07/2021                                                                                | Utilities - Gas                                                        | 2466     |               |                                                                     | l             | 590.00         | 590.00                                               | 590.00      |               | 1    |
|                 |                                                                                           |                                                                        |          |               |                                                                     | Don't Pay Al  | I Pay All      | Clear                                                | Save        | C             | lose |

- 7. Click 'Save
- 8. Click 'Auto Reprocess'
- 9. Statement will be finalised and the payment to the Creditor will be marked as Presented and Paid

## Transactions will be saved successfully

| 072 | 22/07/21 | 08200019 | С | Р | -590.00 | 18 | Р | Utilities - Gas      | D0000033 | 2466        | 17 |
|-----|----------|----------|---|---|---------|----|---|----------------------|----------|-------------|----|
| 072 | 22/07/21 | 17010    | С | Р | 590.00  | 18 |   | 08200019 - Committed | DA000033 | 2466        | 17 |
| 072 | 22/07/21 | 401      | J | P | -590.00 |    |   | Trf Surplus/Deficit  | J0000126 | To Cap. A/c | 17 |
| 072 | 22/07/21 | 004      | J | P | 590.00  |    |   | Trf Surplus/Deficit  | J0000127 | From PL A/c | 17 |
| 073 | 27/07/21 | 08200019 | P | P | 590.00  |    |   | EFT Payment          | F0000026 |             | 17 |
| 073 | 27/07/21 | 012      | J | Р | -590.00 |    |   | Balancing Entry      | J0000128 | F0000026    | 17 |

#### Payment Management will reflect the entry as per below example

| Building: | TESTING DP      | - RENEE 2  | 68794 8      |                   | ) Cheques         | Not Printed<br>Not Presented |           |            |                  |             | 60                 |
|-----------|-----------------|------------|--------------|-------------------|-------------------|------------------------------|-----------|------------|------------------|-------------|--------------------|
| Dete De   | This has set    |            |              |                   | Ally              | ~                            |           |            |                  |             |                    |
| Date Kang | e: This Wonth   | and Last   | · ·          | Filter:           |                   | <u> </u>                     |           |            |                  |             | _                  |
|           | 01/06/2021      | ▼ to 31/   | 07/2021 💌    | Amount:           | to                | ×                            |           |            |                  |             | Auto Show Document |
| Building  | Name            |            | Date         | Creditor          | Name              | Amount                       | Reference | Status     | EFT              |             | ^                  |
| 68794     | TESTING DP -    | - RENEE 2  | 27/07/       | /2021 08200019    | ORIGIN ENERGY     | 590.00                       | F0000026  | 台盒         | dd               |             | 5                  |
| 68794     | TESTING DP -    | - RENEE 2  | 27/07/       | /2021 08200019    | ORIGIN ENERGY     | 800.00                       | F0000025  | <b></b>    | dd               |             | 5                  |
| 68794     | TESTING DP -    | - RENEE 2  | 27/07/       | /2021 17030       | UTILITIES - WATER | & SEWER. 600.00              | F0000024  | - <b>-</b> | dd               |             | 5                  |
| 68794     | TESTING DP -    | - RENEE 2  | 26/07/       | /2021 08200014    | CRED EFT          | 90.00                        | C000003   |            |                  |             | 5                  |
| 68794     | TESTING DP -    | - RENEE 2  | 26/07/       | /2021 15805       | PAINTING - EXTER  | NAL 800.00                   | C000002   | -          | 100 M            |             | 5                  |
| 68794     | TESTING DP -    | - RENEE 2  | 26/07/       | /2021 02100001    | NEW OWNER         | 20.00                        | F0000021  |            | <b>e</b> 184-446 | 002356788   | 5                  |
| 68794     | TESTING DP -    | - RENEE 2  | 26/07/       | /2021 02100001    | NEW OWNER         | 200.00                       | F0000020  | ÷          | <b>e</b> 184-446 | 002356788   | 5                  |
| 68794     | TESTING DP -    | - RENEE 2  | 26/07/       | /2021 02100001    | NEW OWNER         | 60.00                        | F0000019  | ÷          | dd               |             | 5                  |
| 68794     | TESTING DP -    | - RENEE 2  | 26/07/       | /2021 02100001    | NEW OWNER         | 365.00                       | C0000001  | <b>.</b>   |                  |             | 5                  |
| 68794     | TESTING DP -    | - RENEE 2  | 23/07/       | /2021 08200010    | JONES ELECTRICA   | L 250.00                     | F0000018  | -          | dd               |             | 5                  |
| 68794     | TESTING DP -    | - RENEE 2  | 23/07/       | /2021 08200016    | BPAY CRED         | 500.00                       | F0000017  | ÷          | dd               |             | 5                  |
| 68794     | TESTING DP -    | - RENEE 2  | 23/07/       | /2021 08200014    | CRED EFT          | 1,520.00                     | F0000016  | <b>-</b>   | <b>e</b> 184-446 | 123456      | 5                  |
| 68794     | TESTING DP -    | - RENEE 2  | 23/07/       | /2021 08200016    | BPAY CRED         | 10,000.00                    | F0000015  | ÷          | e 062-000        | 14501259    | 5                  |
| 68794     | TESTING DP -    | - RENEE 2  | 23/07/       | /2021 08200014    | CRED EFT          | 9,910.50                     | F0000014  | -          | <b>e</b> 184-446 | 123456      | 5                  |
| 68794     | TESTING DP -    | - RENEE 2  | 20/07/       | /2021 08200016    | BPAY CRED         | 40,511.00                    | F0000013  | -          | <b>e</b> 062-000 | 14501259    | 5                  |
| 68794     | TESTING DP -    | - RENEE 2  | 15/07/       | /2021 08200014    | CRED EFT          | 300.00                       | F0000011  | -          | e 766-121        | 12352       | 5                  |
| 68794     | TESTING DP      | - RENIFE 2 | 15/07/       | /2021 08200014    | CRED FET          | 100.00                       | F0000010  | <b>—</b>   | A 766-121        | 12352       | <b>←</b> ×         |
|           |                 |            |              |                   |                   |                              |           |            |                  |             | Count: 29          |
| \$590.00  |                 |            |              |                   |                   |                              |           |            |                  |             | 27/07/2021         |
| 08200019  | - ORIGIN ENE    | RGY        |              |                   |                   |                              |           |            |                  |             |                    |
| F0000026  |                 |            |              |                   |                   |                              |           |            |                  |             |                    |
| Invoice N | umber           | Date       |              | Amount            | Paid Amount       | Description                  |           |            | Expense A        | ccount      |                    |
| 2466      |                 | 22/07      | 7/2021 D0000 | 033 <b>590.00</b> | 590.00            | Utilities - Gas              |           |            | 17010 UTIL       | ITIES - GAS |                    |
| SCM Statu | ıs: Not Availab | le         |              |                   | 590.00            |                              |           |            |                  |             |                    |
|           |                 |            |              |                   |                   |                              |           |            |                  |             |                    |
| SCM Statu | ıs: Not Availab | le         | ,2021 00000  |                   | 590.00            |                              |           |            | noto one         |             |                    |

# 6. Edit Invoice List-Report to Excel

Enhancements have been made to the Edit Invoice List report. All available fields (as per below) will now be exported to Excel.

| ×                                                                  | × |
|--------------------------------------------------------------------|---|
| Labels                                                             |   |
| Invoice Code: 22 Income Posting Account: 10475 Description: Labels |   |
| Fees & Recoveries                                                  |   |
| Preset Amount: 0,20 Recovery Already Includes Tax                  |   |
| Create Recovery Invoice In Manager Company Only                    |   |

To run the Report, follow the below steps:

- 1. Navigate to GLMax
- 2. Select' Edit Invoice List'
- 3. Click on 'Report'
- 4. Excel will open and report all available fields below:

| Invoice Code | Income Account | Description       | Preset Amount | Recovery Already Includes Tax | Create Recovery Invoice in Manager Co Only |
|--------------|----------------|-------------------|---------------|-------------------------------|--------------------------------------------|
| 00           | 108            | Sundry            | 0.00          | False                         | False                                      |
| 01           | 10470          | Photocopying      | 0.50          | False                         | False                                      |
| 02           | 10470          | Laser Copies      | 0.50          | False                         | False                                      |
| 03           | 10470          | Color Copies      | 1.50          | False                         | False                                      |
| 04           | 10500          | Telephone (Inter) | 0.00          | False                         | False                                      |
| 05           | 10500          | Telephone (Aust)  | 0.00          | False                         | False                                      |
| 06           | 10435          | Faxes (In)        | 2.00          | False                         | False                                      |
| 07           | 10435          | Faxes (Out)       | 2.00          | False                         | False                                      |
| 08           | 10435          | Faxes (Inter)     | 5.00          | False                         | False                                      |
| 09           | 10475          | Postage           | 0.65          | False                         | False                                      |
| 15           | 10485          | Minute Book       | 8.00          | False                         | False                                      |
| 17           | 10475          | Envelope (Small)  | 1.10          | False                         | False                                      |
| 18           | 10475          | Envelope (Large)  | 1.50          | False                         | False                                      |
| 22           | 10475          | Labels            | 0.30          | False                         | False                                      |

# What's Better

- Minor issue has been addressed around the display only of GST on 'No-GST' accounts in Creditor Invoices Multiple Expenses.
- Enhancements have been made to the Funds Management Report to exclude rationalise transactions in Proprietors sections 1, 2 and 3.
- Minor issue has been addressed when running a Quick List Bank Statement Transactions. Please note that all data will now report under Current Year.
- Certificates will no longer report zero value Levies /reversed levies.
- Legal Action Ledger Card will always show the Legal Action wording regardless of the Account Balance if the Lot is still in Legal Action.
- Enhancements have been to DocMax searches, if the search cannot be evaluated the system will now return a message advising the user of the issue.
- Enhancements have been made to show the list of templates and any new style templates can now be previewed
- Minor issues have been resolved when editing global agent/mortgagee In the Roll where there are multiple email addresses.